# Pivottabeller

INTRODUKTION

Bo Jönsson

## Indhold

## Indhold

| Om pivottabeller                                 | L |
|--------------------------------------------------|---|
| Et eksempel på en pivottabel                     | L |
| Brugbare data til en pivottabel                  | 1 |
| En modsat Pivottabel                             | 5 |
| Opret automatisk en Pivottabel                   | 7 |
| Opret manuelt en pivottabel                      | 3 |
| Angiv dine data                                  | 3 |
| Specificer placeringen for pivottabellen         | ) |
| Pivottabel terminologi                           | ) |
| Opsætning af pivottabellen1                      | L |
| Formater pivottabellen1                          | 2 |
| Beregninger i en pivottabel                      | 1 |
| Juster din pivottabel1                           | 5 |
| Kopier indhold fra en pivottabel                 | 5 |
| Flere pivottabel eksempler                       | 5 |
| Spørgsmål 1                                      | 5 |
| Spørgsmål 21                                     | 7 |
| Spørgsmål 31                                     | 3 |
| Spørgsmål 41                                     | 3 |
| Spørgsmål 5                                      | ) |
| Spørgsmål 6 20                                   | ) |
| Spørgsmål 7 2                                    | L |
| Grupper elementer i en pivottabel                | L |
| Eksempel på en manuel gruppering 22              | 2 |
| Flere grupper fra samme datakilde                | 3 |
| Se grupperet data                                | 3 |
| Eksempler på automatisk gruppering24             | 1 |
| Grupper efter dato                               | 1 |
| Gruppering efter klokkeslæt2                     | 7 |
| Opret en frekvensfordeling                       | 3 |
| Opret et beregnet felt eller beregnet element 29 | ) |

| Opret et beregnet felt                   | 30 |
|------------------------------------------|----|
| Indsæt et beregnet element               | 32 |
| Filtrer pivottabellen med udsnitsværktøj | 35 |
| Filtrer pivottabeller med en tidslinje   | 36 |
| Referer til celler i en pivottabel       | 37 |
| Opret et pivotdiagram                    | 39 |
| Et eksempel på et pivotdiagram           | 39 |
| Mere om pivotdiagrammer                  | 41 |
|                                          |    |

## Pivottabeller

#### I dette notesæt

- En introduktion til pivottabeller
- Hvordan man opretter en pivottabel ud fra et regneark eller tabel
- Hvordan man gruppere elementer i en pivottabel
- Hvordan man opretter et beregnet felt eller et beregnet element i en pivottabel
- Hvordan man opretter et pivotdiagram

## Om pivottabeller

En pivottabel er grundlæggende en dynamisk opsummeret rapport generet ud fra en database. Databasen kan være indeholdt i et regneark eller en ekstern fil. En pivottabel kan være behjælpelig med at transformere endeløse rækker og kolonner af tal til en meningsfyldt præsentation af data.

En pivottabel kan f.eks. oprette en frekvensfordeling og krydstabulering af flere forskellige datadimensioner. Ud over dette kan du vise subtotaler, og et hvilket som helst niveau af detaljer du ønsker. Og måske det mest innovative aspekt omkring pivottabeller er dets interaktivitet. Efter du har oprettet en pivottabel kan du om arrangere informationerne på næste alle mulige tænkelige måder, og indsætte specielle formler, der foretager nye beregninger. Du kan endda oprette post-hoc grupperinger af sammenfattende elemente: du kan f.eks. kombinere to afdelingers totaler. Og prikken over i'et er at du med få museklik kan tilføje formatering til en pivottabel, så den kan gøre sig i et hvert direktionsværelse.

Pivottabeller blev introduceret i Excel 97, og denne funktioner bliver forbedret for hver ny version af Excel. Fra Excel 2013 kunne du f.eks. oprette pivottabeller ud fra flere datatabeller. Desværre er der mange brugere, der undgår pivottabel da de tror de er for kompliceret. Mit mål med dette notesæt er aflive denne myte.

En ulempe ved at bruge pivottabeller i modsætning til en formelbaseret opsummeringsrapport, er at pivottabellen ikke opdateres automatisk, når du ændrer datakilden. Dette udgør dog ikke noget seriøst problem, da du med et enkelt klik på knappen Opdater kan tvinge en pivottabel til at opdater sig selv med de seneste data.

## Et eksempel på en pivottabel

Den bedste måde at forstå koncepter bag en pivottabel er ved at se en. Start med figur 1, som viser en del af den data, der bruges til at oprette pivottabellen i dette notesæt.

|    | А          | В          | С          | D             | E                    | F            | G            | н |
|----|------------|------------|------------|---------------|----------------------|--------------|--------------|---|
| 1  | Dato 🚽     | Ugedag 🛛 💌 | Beløb 🛛 🔻  | Kontotype     | Åbnet_af 🛛 💌         | Afdeling 🛛 🔻 | Kunde 💌      |   |
| 2  | 01-11-2013 | Fredag     | kr. 5.000  | Pensionsopspa | Ny konto medarbejder | Midt         | Eksisterende |   |
| 3  | 01-11-2013 | Fredag     | kr. 14.571 | Depositum     | Bankkasser           | Midt         | Ny           |   |
| 4  | 01-11-2013 | Fredag     | kr. 500    | Check         | Ny konto medarbejder | Midt         | Eksisterende |   |
| 5  | 01-11-2013 | Fredag     | kr. 15.000 | Depositum     | Ny konto medarbejder | Midt         | Eksisterende |   |
| 6  | 01-11-2013 | Fredag     | kr. 4.623  | Opsparing     | Ny konto medarbejder | Nord         | Eksisterende |   |
| 7  | 01-11-2013 | Fredag     | kr. 8.721  | Opsparing     | Ny konto medarbejder | Vest         | Ny           |   |
| 8  | 01-11-2013 | Fredag     | kr. 15.276 | Opsparing     | Ny konto medarbejder | Nord         | Eksisterende |   |
| 9  | 01-11-2013 | Fredag     | kr. 5.000  | Opsparing     | Ny konto medarbejder | Vest         | Eksisterende |   |
| 10 | 01-11-2013 | Fredag     | kr. 15.759 | Depositum     | Bankkasser           | Vest         | Eksisterende |   |
| 11 | 01-11-2013 | Fredag     | kr. 12.000 | Depositum     | Ny konto medarbejder | Vest         | Eksisterende |   |
| 12 | 01-11-2013 | Fredag     | kr. 7.177  | Opsparing     | Bankkasser           | Nord         | Eksisterende |   |
| 13 | 01-11-2013 | Fredag     | kr. 6.837  | Opsparing     | Ny konto medarbejder | Vest         | Eksisterende |   |
| 14 | 01-11-2013 | Fredag     | kr. 3.171  | Check         | Ny konto medarbejder | Vest         | Eksisterende |   |
| 15 | 01-11-2013 | Fredag     | kr. 50.000 | Opsparing     | Ny konto medarbejder | Midt         | Eksisterende |   |
| 16 | 01-11-2013 | Fredag     | kr. 4.690  | Check         | Ny konto medarbejder | Nord         | Ny           |   |
| 17 | 01-11-2013 | Fredag     | kr. 12.438 | Check         | Ny konto medarbejder | Midt         | Eksisterende |   |
| 18 | 01-11-2013 | Fredag     | kr. 5.000  | Check         | Ny konto medarbejder | Nord         | Eksisterende |   |
| 19 | 01-11-2013 | Fredag     | kr. 7.000  | Opsparing     | Ny konto medarbejder | Nord         | Ny           |   |
| 20 | 01-11-2013 | Fredag     | kr. 11.957 | Check         | Ny konto medarbejder | Midt         | Eksisterende |   |
| 21 | 01-11-2013 | Fredag     | kr. 13.636 | Depositum     | Ny konto medarbejder | Nord         | Eksisterende |   |
| 22 | 01-11-2013 | Fredag     | kr. 16.000 | Depositum     | Ny konto medarbejder | Midt         | Ny           |   |
| 23 | 01-11-2013 | Fredag     | kr. 5.879  | Check         | Ny konto medarbejder | Midt         | Eksisterende |   |
| 24 | 01-11-2013 | Fredag     | kr. 4.000  | Opsparing     | Ny konto medarbejder | Midt         | Eksisterende |   |
| 25 | 01-11-2013 | Fredag     | kr. 10.000 | Depositum     | Bankkasser           | Nord         | Eksisterende |   |
| 26 | 01-11-2013 | Fredag     | kr. 7.427  | Check         | Ny konto medarbejder | Nord         | Eksisterende |   |
| 27 | 01-11-2013 | Fredag     | kr. 4.500  | Check         | Ny konto medarbejder | Nord         | Ny           |   |
| 28 | 01-11-2013 | Fredag     | kr. 12.962 | Check         | Bankkasser           | Midt         | Eksisterende |   |
| 29 | 01-11-2013 | Fredag     | kr. 500    | Check         | Ny konto medarbejder | Midt         | Ny           |   |
| 30 | 01-11-2013 | Fredag     | kr. 5.364  | Check         | Bankkasser           | Midt         | Ny           |   |
| 31 | 01-11-2013 | Fredag     | kr. 45.000 | Depositum     | Bankkasser           | Nord         | Eksisterende |   |
| 32 | 01-11-2013 | Fredag     | kr. 14.867 | Check         | Bankkasser           | Nord         | Eksisterende |   |
| 33 | 01-11-2013 | Fredag     | kr. 13.061 | Check         | Bankkasser           | Midt         | Ny           |   |
| 34 | 01-11-2013 | Fredag     | kr. 11.779 | Depositum     | Bankkasser           | Midt         | Ny           |   |
| 35 | 02-11-2013 | Lørdag     | kr. 4.995  | Check         | Ny konto medarbejder | Midt         | Ny           |   |
| 36 | 02-11-2013 | Lørdag     | kr. 10.096 | Opsparing     | Ny konto medarbejder | Midt         | Ny           |   |
| 37 | 02-11-2013 | Lørdag     | kr. 14.861 | Opsparing     | Ny konto medarbejder | Midt         | Ny           |   |
| 38 | 02-11-2013 | Lørdag     | kr. 500    | Check         | Bankkasser           | Midt         | Ny           |   |
| 20 | 02-11-2013 | data (+)   | kr 5 5 2 / | Check         | Ny konto medarheider | Midt         | Eksisterende |   |

Figur 1 Denne tabel bruges til at oprette en pivottabel.

Denne tabel består af en måneds oplysninger om nye kontoer i en bank med tre afdelinger. Tabellen består af over 700 rækker, og hver række repræsentere en ny konto, der åbnes i banken. Tabellen har følgende kolonner:

- > Datoen for hvornår kontoen blev åbnet
- > Ugedagen for hvornår kontoen blev åbnet
- > Beløbet
- > Kontotypen: Pensionsopsparing, opsparing, depositum eller check
- > Personen der åbnede kontoen: en bankkasser eller en Ny konto medarbejder
- > Afdelingen hvor kontoen blev åbnet: Nord, Midt eller Vest
- > Kundetype: en eksisterende kunde eller en ny kunde

Databasen med kontoerne indeholder en hel del flere informationer, men i dets nuværende form, røber dataene ikke meget. For at gøre dataene mere brugbar har du brug for at opsummere dem. Opsummeringen af en database er grundlæggende en proces, hvor man besvarer en række spørgsmål om

dine data. Her er en række spørgsmål, der kan være interessante for bankens administration:

- > Hvad er den daglige total for nye kontoer i hver afdeling?
- Hvilken ugedag står for de fleste indskud?
- > Hvor mange konti blev åbnet i hver afdeling, opdelt på kontotype?
- > Hvad er beløbsfordelingen på de forskellige kontotyper?
- > Hvilken kontotype bliver der åbnet flest af af bankassistenter?
- I hvilken afdeling åbner bankassistenterne flest kontoer med checks til de nye kunder?

Du kan selvfølgelig bruge en rum tid på at sortere din data og oprette formler for at svare på disse spørgsmål. Tit vil en pivottabel dog være et meget bedre valg. Det tager kun nogle få sekunder at oprette en pivottabel. Det kræver ingen formler og producerer en meget pænere opstilling. Ud over dette er en pivottabel meget mindre sårbar over for fejl end formler.

Bortset fra dette så giver jeg svarene på spørgsmålene senere i notesættet ved at præsentere yderligere pivottabeller oprettet ud fra dataene.

Figur 2 viser en pivottabel oprette ud fra bankens data. Husk på at der ikke er nogen formler involveret. Denne pivottabel viser mængden af nye indbetalinger fordelt på afdelinger og kontotyper. Denne specifikke opsummering repræsentere en af mange opsummering du kan producere ud fra denne data.

|    | А            | В              | С          | D         | E                 | F          | G |
|----|--------------|----------------|------------|-----------|-------------------|------------|---|
| 1  |              |                |            |           |                   |            |   |
| 2  |              |                |            |           |                   |            |   |
| 3  | Sum af Beløb | Kolonnenavne 🔽 |            |           |                   |            |   |
| 4  | Rækkenavne 💌 | Check          | Depositum  | Opsparing | Pensionsopsparing | Hovedtotal |   |
| 5  | Midt         | 802.403        | 1.359.385  | 885.757   | 68.380            | 3.115.925  |   |
| 6  | Nord         | 392.516        | 1.137.911  | 467.414   | 134.374           | 2.132.215  |   |
| 7  | Vest         | 292.995        | 648.549    | 336.088   | 10.000            | 1.287.632  |   |
| 8  | Hovedtotal   | 1.487.914      | 3.145.845  | 1.689.259 | 212.754           | 6.535.772  |   |
| 9  |              |                |            |           |                   |            |   |
| 10 |              |                |            |           |                   |            |   |
| 11 |              |                |            |           |                   |            |   |
| 12 |              |                |            |           |                   |            |   |
| 13 |              |                |            |           |                   |            |   |
|    | ∢ → da       | ta Pivot 1     | <b>(+)</b> |           |                   |            |   |

Figur 2 En simpel pivottabel.

Figur 3 viser en anden pivottabel generet ud fra bankdataene. Denne pivottabel bruger et filter i Kundefeltet (i række 1). I figuren viser pivottabellen kun data fra eksisterende kunder. Du kan også vælge Nye eller Alle i listefeltet.

|    | А                 | В              | с         | D       | E          |  |
|----|-------------------|----------------|-----------|---------|------------|--|
| 1  | Kunde             | Eksisterende 🖵 | ]         |         |            |  |
| 2  |                   |                |           |         |            |  |
| 3  | Sum af Beløb      | Kolonnenavne 💌 | ]         |         |            |  |
| 4  | Rækkenavne 🔹      | Midt           | Nord      | Vest    | Hovedtotal |  |
| 5  | Check             | 505.822        | 208.375   | 144.391 | 858.588    |  |
| 6  | Depositum         | 973.112        | 845.522   | 356.079 | 2.174.713  |  |
| 7  | Opsparing         | 548.198        | 286.891   | 291.728 | 1.126.817  |  |
| 8  | Pensionsopsparing | 68.380         | 125.374   | 10.000  | 203.754    |  |
| 9  | Hovedtotal        | 2.095.512      | 1.466.162 | 802.198 | 4.363.872  |  |
| 10 |                   |                |           |         |            |  |
| 11 |                   |                |           |         |            |  |
| 12 |                   |                |           |         |            |  |
|    | ∢ → data          | Pivot 1 Pivot  | 2 (+)     |         |            |  |

Figur 3 En pivottabel der bruger et rapportfilter.

Bemærk skiftet i orienteringen for tabellen. I denne pivottabel vises afdelingerne som kolonneoverskrifter og kontotyperne vises som rækkeoverskrifter. Denne ændring, som tog ca. 5 senkunder at udføre, er et andet eksempel på fleksibiliteten i en pivottabel.

### Brugbare data til en pivottabel

En pivottabel kræver at dine data har formen som en rektangulært tabel. Du kan opbevare din data i enten et område i et regneark (som enten kan være et normalt område eller en tabel oprette ved at vælge Indsæt  $\rightarrow$  Tabeller  $\rightarrow$  Tabel) eller en ekstern database. Selvom Excel kan genere en pivottabel ud fra en hvilken som helst tabel er det ikke alle tabeller der er egnet.

Som udgangspunkt gælder der, at felter i en databasetabel skal bestå af to typer af informationer:

- Data: Består af en værdi eller data som du vil opsummere. I eksemplet med bankkontoerne så er feltet Beløb et eksempel på sådan et datafelt.
- Kategori: Beskriver dataene. For bankkonto dataene er det felterne Dato, Ugedag, Kontotype, Åbningsdato, Afdeling og Kunde, der udgør kategorierne, da de beskriver dataene i feltet Beløb.

En enkelt tabel kan have et vilkårligt antal datafelter og kategorifelter. Når du opretter en pivottabel vil du normalt opsummere et eller flere af datafelterne. Omvendt så vil værdierne i kategorierne optræde i pivottabellen som rækkebeskrivelser, kolonnebeskrivelser eller filtre.

Der findes dog undtagelser, og du kan opleve at Excels Pivottabel kan være nyttige til en tabel, der ikke indeholder numeriske datafelter. I sådan tilfælde vil pivottabellen tælle i stedet for at summere.

Figur 4 viser et eksempel på et Excel områder, der ikke er egnet til en Pivottabel. Selvom området indeholder beskrivende informationer om hver værdi, indeholder det ikke normaliserede data. Faktisk så minder området om en Pivottabel, men er ikke nær så fleksibel.

|    | А          | В      | с       | D      | E          | F      | G      | н      | 1          | J       |
|----|------------|--------|---------|--------|------------|--------|--------|--------|------------|---------|
| 1  | Ву         | Januar | Februar | Marts  | 1. kvartal | April  | Maj    |        | 2. kvartal | Total   |
| 2  | Esbjerg    | 5.072  | 4.475   | 6.241  | 15.788     | 8.947  | 3.402  | 5.390  | 615        | 16.403  |
| 3  | Århus      | 947    | 5.085   | 7.706  | 13.739     | 826    | 7.401  | 4.666  | 3.194      | 16.933  |
| 4  | Silkeborg  | 453    | 5.150   | 2.146  | 7.749      | 9.683  | 5.717  | 7.123  | 6.844      | 14.592  |
| 5  | Vest total | 6.472  | 14.711  | 16.093 | 37.275     | 19.456 | 16.519 | 17.179 | 10.652     | 47.928  |
| 6  | København  | 2.668  | 5.372   | 8.852  | 16.891     | 3.331  | 7.007  | 2.716  | 8.455      | 25.346  |
| 7  | Rønne      | 261    | 9.309   | 4.608  | 14.178     | 722    | 3.704  | 6.821  | 2.618      | 16.796  |
| 8  | Køge       | 1.885  | 5.358   | 2.325  | 9.568      | 4.711  | 5.068  | 2.842  | 8.060      | 17.628  |
| 9  | Øst total  | 4.814  | 20.038  | 15.785 | 40.637     | 8.764  | 15.778 | 12.378 | 19.133     | 59.770  |
| 10 | Odense     | 4.593  | 5.176   | 3.780  | 13.549     | 7.775  | 6.466  | 65     | 2.245      | 15.794  |
| 11 | Fåborg     | 9.003  | 7.263   | 856    | 17.121     | 5.830  | 3.529  | 8.644  | 7.267      | 24.388  |
| 12 | Bogense    | 1.746  | 25      | 8.037  | 9.808      | 9.555  | 3.989  | 7.182  | 1.704      | 11.513  |
| 13 | Midt total | 15.342 | 12.463  | 12.674 | 40.479     | 23.159 | 13.984 | 15.891 | 11.216     | 51.695  |
| 14 | Total      | 26.628 | 47.213  | 44.551 | 118.391    | 51.379 | 46.282 | 45.448 | 41.002     | 159.393 |
| 15 |            |        |         |        |            |        |        |        |            |         |

#### Figur 4 Dette område er ikke velegnet til en Pivottabel

Figur 5 viser den samme type data bare arrangeret på en sådan måde at det er normaliseret. Normaliseret data indeholder en data på hver række, med en yderligere kolonne der klassificere data punktet.

|    | А      | В         | С       | D          | E    |
|----|--------|-----------|---------|------------|------|
| 1  | Område | Ву        | Måned   | Kvartal    | Salg |
| 2  | Vest   | Esbjerg   | Januar  | 1. kvartal | 1406 |
| 3  | Vest   | Esbjerg   | Februar | 1. kvartal | 8344 |
| 4  | Vest   | Esbjerg   | Marts   | 1. kvartal | 887  |
| 5  | Vest   | Esbjerg   | April   | 2. kvartal | 5701 |
| 6  | Vest   | Esbjerg   | Maj     | 2. kvartal | 6866 |
| 7  | Vest   | Esbjerg   | Juni    | 2. kvartal | 5733 |
| 8  | Vest   | Århus     | Januar  | 1. kvartal | 9590 |
| 9  | Vest   | Århus     | Februar | 1. kvartal | 9322 |
| 10 | Vest   | Århus     | Marts   | 1. kvartal | 4914 |
| 11 | Vest   | Århus     | April   | 2. kvartal | 4412 |
| 12 | Vest   | Århus     | Maj     | 2. kvartal | 3764 |
| 13 | Vest   | Århus     | Juni    | 2. kvartal | 6918 |
| 14 | Vest   | Silkeborg | Januar  | 1. kvartal | 1098 |
| 15 | Vest   | Silkeborg | Februar | 1. kvartal | 1778 |
| 16 | Vest   | Silkeborg | Marts   | 1. kvartal | 2297 |
| 17 | Vest   | Silkeborg | April   | 2. kvartal | 3691 |
| 18 | Vest   | Silkeborg | Maj     | 2. kvartal | 3293 |
| 19 | Vest   | Silkeborg | Juni    | 2. kvartal | 7804 |
| 20 | Vest   | København | Januar  | 1. kvartal | 7921 |
| 21 | Øst    | København | Februar | 1. kvartal | 5621 |
| 22 | Øst    | København | Marts   | 1. kvartal | 6285 |
| 23 | Øst    | København | April   | 2. kvartal | 2272 |
| 24 | Øst    | København | Maj     | 2. kvartal | 9591 |
| 25 | Øst    | København | Juni    | 2. kvartal | 6022 |
| 26 | Øst    | Køge      | Januar  | 1. kvartal | 8663 |
| 27 | Øst    | Køge      | Februar | 1. kvartal | 1198 |
| 28 | Øst    | Køge      | Marts   | 1. kvartal | 1894 |
| 29 | Øst    | Køge      | April   | 2. kvartal | 9570 |
| 30 | Øst    | Køge      | Maj     | 2. kvartal | 8568 |
| 31 | Øst    | Køge      | Juni    | 2. kvartal | 2095 |
| 32 | Øst    | Rønne     | Januar  | 1. kvartal | 8104 |
| 33 | Øst    | Rønne     | Februar | 1. kvartal | 9289 |
| 34 | Øst    | Rønne     | Marts   | 1. kvartal | 3498 |
| 35 | Øst    | Rønne     | April   | 2. kvartal | 2106 |
| 36 | Øst    | Rønne     | Maj     | 2. kvartal | 4615 |
| 37 | Øst    | Rønne     | Juni    | 2. kvartal | 2854 |
| 38 | Midt   | Odense    | Januar  | 1. kvartal | 3619 |

Figur 5 Området indeholder data der er normaliseret og derfor egnet til en Pivottabel.

Det normaliserede område består af 55 rækker med data – en for hver af de seks måneder salgsværdier for de 9 afdelinger. Bemærk at hver række indeholder kategoriinformationer for slagsværdien. Denne tabel er en ideel kandidat til en Pivottabel og indeholder al den informationer, der er nødvendig til at summere informationen efter områder og kvartaler.

Figur 6 viser en Pivottabel oprette ud fra de normaliserede data. Som du kan se er den stort set identisk til de normaliserede data i figur 4.

|    | А            | В                   | С       | D      | E                | F                  | G      | н      | I.               | J          |  |
|----|--------------|---------------------|---------|--------|------------------|--------------------|--------|--------|------------------|------------|--|
| 1  |              |                     |         |        |                  |                    |        |        |                  |            |  |
| 2  |              |                     |         |        |                  |                    |        |        |                  |            |  |
| 3  | Sum af Salg  | Kolonnenavne 💌      |         |        |                  |                    |        |        |                  |            |  |
| 4  |              | <b>∃1. kv</b> artal |         |        | 1. kvartal Total | <b>∃2. kvartal</b> |        |        | 2. kvartal Total | Hovedtotal |  |
| 5  | Rækkenavne 💌 | Januar              | Februar | Marts  |                  | April              | Maj    | Juni   |                  |            |  |
| 6  | ■ Midt       | 12.168              | 14.028  | 16.108 | 42.303           | 12.647             | 15.831 | 16.539 | 45.017           | 87.320     |  |
| 7  | Bogense      | 5.865               | 3.245   | 8.276  | 17.386           | 6.170              | 2.255  | 9.872  | 18.297           | 35.683     |  |
| 8  | Fåborg       | 2.684               | 9.763   | 1.586  | 14.032           | 2.175              | 5.394  | 638    | 8.208            | 22.240     |  |
| 9  | Odense       | 3.619               | 1.019   | 6.247  | 10.885           | 4.302              | 8.182  | 6.028  | 18.512           | 29.397     |  |
| 10 | ■Vest        | 20.015              | 19.444  | 8.098  | 47.556           | 13.804             | 13.924 | 20.455 | 48.182           | 95.739     |  |
| 11 | Esbjerg      | 1.406               | 8.344   | 887    | 10.636           | 5.701              | 6.866  | 5.733  | 18.300           | 28.936     |  |
| 12 | København    | 7.921               |         |        | 7.921            |                    |        |        |                  | 7.921      |  |
| 13 | Silkeborg    | 1.098               | 1.778   | 2.297  | 5.174            | 3.691              | 3.293  | 7.804  | 14.789           | 19.962     |  |
| 14 | Århus        | 9.590               | 9.322   | 4.914  | 23.826           | 4.412              | 3.764  | 6.918  | 15.094           | 38.920     |  |
| 15 | ≡Øst         | 16.767              | 16.108  | 11.678 | 44.553           | 13.948             | 22.775 | 10.971 | 47.693           | 92.246     |  |
| 16 | København    |                     | 5.621   | 6.285  | 11.906           | 2.272              | 9.591  | 6.022  | 17.885           | 29.791     |  |
| 17 | Køge         | 8.663               | 1.198   | 1.894  | 11.755           | 9.570              | 8.568  | 2.095  | 20.233           | 31.988     |  |
| 18 | Rønne        | 8.104               | 9.289   | 3.498  | 20.892           | 2.106              | 4.615  | 2.854  | 9.575            | 30.467     |  |
| 19 | Hovedtotal   | 48.949              | 49.579  | 35.884 | 134.412          | 40.398             | 52.530 | 47.964 | 140.892          | 275.305    |  |
| 20 |              |                     |         |        |                  |                    |        |        |                  |            |  |
| 24 |              |                     |         |        |                  |                    |        |        |                  |            |  |

Figur 6 En Pivottabel oprettet ud fra normaliseret data.

#### En modsat Pivottabel

Excels Pivottabel opretter en summeringstabel ud fra en liste. Men hvad nu hvis du vil udføre den omvendte operation? Ofte har du en to-siddet summeringstabel og det vil være nyttigt, hvis dataene var i en form som en normaliseret liste.

I denne figur indeholder området A1:A13 en summeringstabel med 36 datapunkter. Bemærk at denne summeringstabel er som en Pivottabel. Kolonnerne G:I viser en del af en 36-rækker datatabel der blev udledt fra denne summeringstabel. Med andre ord hver værdi i den originale summeringstabel bliver konverteret til en række, som også indeholder området og måneden. Denne tabeltype er nyttigt fordi den kan sorteres og manipuleres på forskellig måder. Og så kan du kreere en Pivottabel ud fra den transformerede tabel.

|    | А         | В    | С   | D    | E | F | G         | н      | I.      |  |
|----|-----------|------|-----|------|---|---|-----------|--------|---------|--|
| 1  |           | Vest | Øst | Midt |   |   | Måned     | Område | Salgtal |  |
| 2  | Januar    | 893  | 155 | 202  |   |   | Januar    | Vest   | 893     |  |
| 3  | Februar   | 740  | 912 | 408  |   |   | Februar   | Vest   | 740     |  |
| 4  | Marts     | 637  | 381 | 967  |   |   | Marts     | Vest   | 637     |  |
| 5  | April     | 821  | 278 | 627  |   |   | April     | Vest   | 821     |  |
| 6  | Maj       | 964  | 614 | 963  |   |   | Maj       | Vest   | 964     |  |
| 7  | Juni      | 196  | 227 | 544  |   |   | Juni      | Vest   | 196     |  |
| 8  | Juli      | 693  | 143 | 216  |   |   | Juli      | Vest   | 693     |  |
| 9  | August    | 436  | 885 | 595  |   |   | August    | Vest   | 436     |  |
| 10 | September | 240  | 977 | 521  |   |   | September | Vest   | 240     |  |
| 11 | Oktober   | 317  | 577 | 489  |   |   | Oktober   | Vest   | 317     |  |
| 12 | November  | 745  | 721 | 168  |   |   | November  | Vest   | 745     |  |
| 13 | December  | 470  | 244 | 275  |   |   | December  | Vest   | 470     |  |
| 14 |           |      |     |      |   |   | Januar    | Øst    | 155     |  |
| 15 |           |      |     |      |   |   | Februar   | Øst    | 912     |  |
| 16 |           |      |     |      |   |   | Marts     | Øst    | 381     |  |
| 17 |           |      |     |      |   |   | April     | Øst    | 278     |  |
| 18 |           |      |     |      |   |   | Maj       | Øst    | 614     |  |
| 19 |           |      |     |      |   |   | Juni      | Øst    | 227     |  |
| 20 |           |      |     |      |   |   | Juli      | Øst    | 143     |  |
| 21 |           |      |     |      |   |   | August    | det    | 005     |  |

### Opret automatisk en Pivottabel

Hvor nemt er det at oprette en Pivottabel? Denne opgave kræver stort set ingen indsats, hvis du vælger en anbefalet Pivottabel.

Anbefalede pivottabeller er en ny funktion, der blev introduceret i Excel 2013.

Hvis dine data er i et regneark vælger du en tilfældig celle inden for området og vælger derefter Indsæt  $\rightarrow$ Tabeller  $\rightarrow$  Anbefalede pivottabeller. Excel scanner hurtigt dine data og dialogboksen Anbefalede pivottabeller præsentere miniature der afbilleder nogle pivottabeller du kan vælge (se figur 7).

| Rækkenavne Sum af Salgtal         Midt       \$976,523261         Vest       7151,751471         øst       6112,725037         Hovedtotal       19240,99977         Sum af Salgtal efter Må       6112,725037         Sum af Salgtal efter Må       6112,725037         Sum af Salgtal efter Må       19240,99977         Sum af Salgtal efter Må       19240,99977         Sum af Salgtal efter Må       19240,99977         Sum af Salgtal efter Må       19240,99977         Sum af Salgtal efter Må       19240,99977         Sum af Salgtal efter Må       19240,99977         Sum af Salgtal efter Må       19240,99977         Sum af Salgtal efter Måned       19240,99977         Katanton efter Måned       19240,99977         Sum af Salgtal efter Måned       19240,99977         Sum af Salgtal efter Måned       19240,99977         Sum af Salgtal efter Måned       19240,99977         Sum af Salgtal efter Måned       19240,99977         Mini efter Synthig 202,00005       19240,99977         Mini efter Synthig 202,00005       19240,99977         Mini efter Synthig 202,00005       19240,99977         Mini efter Synthig 202,00005       19240,99977                                                                                                    | Sum af Salg                                                                                                    | tal efter Om                                                                                                    | Sum af Salgtal | efter Område                       |  |
|----------------------------------------------------------------------------------------------------|----------------------------------------------------------------------------------------------------|----------------------------------------------------------------------------------------------------|----------------|------------------------------------|--|
| Ketkkenavne Sum af Salgtal         Midt       5976,523261         Vest       7151,751471         Øst       6112,725037         Hovedtotal       19240,99977         Sum af Salgtal efter Må       19240,99977         Sum af Salgtal efter Må       Midt         Sum af Salgtal efter Må       19240,99977         Sum af Salgtal efter Må       Midt         Sum af Salgtal efter Må       19240,99977         Sum af Salgtal efter Må       19240,99977         Sum af Salgtal efter Må       19240,99977         Sum af Salgtal efter Måned       19240,99977         Sum af Salgtal efter Måned       19240,99977         Sum af Salgtal efter Måned       19240,99977         Sum af Salgtal efter Måned       19240,99977         Sum af Salgtal efter Måned       19240,99977         Januar 2053,9808 93,8808 94       192,9808 93         Januar 2053,9808 93,8808 94       192,9808 93         Januar 2053,9808 93,8808 94       192,9808 93         Januar 2053,9808 94,8808 94       192,9808 94         Januar 2053,9808 94,8808 94       192,9808 94         Januar 2053,9808 94       192,9808 94         Januar 2053,9808 94       192,9808 94         Januar 2053,9808 94       1                                                                                                    | Paul de marce a                                                                                                    | form of collected                                                                                                    | Rækkenavne     | <ul> <li>Sum af Saløtal</li> </ul> |  |
| With Syno, 522201     With Syno, 52201       Vest 7151, 751471     Øst 6112, 725037       Hovedtotal 19240,99977     Vest 6112, 725037       Sum af Salgtal efter Må     Øst 6112, 725037       Hovedtotal 19240,99977     Hovedtotal 19240,99977       Sum af Salgtal efter Må     Øst 6112, 725037       Hovedtotal 19240,99977     Hovedtotal 19240,99977       Sum af Salgtal efter Må     Hovedtotal 19240,99977       Sum af Salgtal efter Må     Hovedtotal 19240,99977       Sum af Salgtal efter Må     Hovedtotal 19240,99977       Sum af Salgtal efter Måned     Hovedtotal 19240,99977       Sum af Salgtal efter Måned     Hovedtotal 19240,99977       Retkensmer • Mutt 105,1113     Hovedtotal 19240,99977       Sum af Salgtal efter Måned     Hovedtotal 19240,99977       Retkensmer • Sum af Salgtal efter Måned     Hovedtotal 19240,99977       Retkensmer • Sum af Salgtal efter Måned     Hovedtotal 19240,99977       Retkensmer • Sum af Salgtal efter Måned     Hovedtotal 19240,99977       Hovedtotal 19240,99977     Hovedtotal 19240,99977                                                                                                    | Rækkenavne                                                                                                    | Sum af Saigtai                                                                                                    | Midt           | 5976 522261                        |  |
| Vest     7151,751471       Øst     6112,725037       Hovedtotal     19240,99977       Sum af Salgtal efter Må     Øst       Sim af Salgtal fotomeravio (*)     Markennen (*)       Markennen (*)     Øst,1793131       Markennen (*)     Øst,18931       Markennen (*)     Øst,18931       Marken (*)     Øst,18931       Marken (*)     Øst,18931       Marken (*)     Øst,18931       Marken (*)     Øst,18931       Marken (*)     Øst,18931       Marken (*)     Øst,18931       Marken (*)     Øst,18931       Marken (*)     Øst,18931       Marken (*)                                                                                                    | Midt                                                                                                    | 5976,523201                                                                                                    | WIGE           | 3370,323201                        |  |
| (Øst     6112,725037       Hovedtotal     19240,99977       Sum af Salgtal efter Må     Øst       Sum af Salgtal efter Må     19240,99977       Hovedtotal     19240,99977       Sum af Salgtal efter Må     19240,99977       Hovedtotal     19240,99977       Hovedtotal     19240,99977                                                                                                    | vest                                                                                                    | /151,/514/1                                                                                                    | Vest           | 7151,751471                        |  |
| Hovedtotal         19240,99977           Sum af Salgtal efter Må         Hovedtotal         19240,99977           Sum af Salgtal koloneonave         Imakanave         Sum af Salgtal koloneonave         Imakanave           Sum af Salgtal koloneonave         Imakanave         Sum af Salgtal koloneonave         Imakanave           Sum af Salgtal koloneonave         Imakanave         Sum af Salgtal koloneonave         Imakanave           Sum af Salgtal efter Måned         Imakanave         Sum af Salgtal efter Måned         Imakanave           Sum af Salgtal efter Måned         Imakanave         Sum af Salgtal efter Måned         Imakanave           Imakanave         Sum af Salgtal efter Måned         Imakanave         Imakanave         Imakanave           Juni gof 7,786594         Imakanave         Imakanave         Imakanave         Imakanave         Imakanave           Juni gof 7,786594         Imakanave         Imakanave         Imakan                                                                                                    | Øst                                                                                                    | 6112,725037                                                                                                    | Øst            | 6112,725037                        |  |
| Sum af Salgtal efter Må<br>Samar Skigtal Koloneenave (<br>Rakkenave) Midt Vet (<br>Samar 202,036807 98,040201 1<br>Förbur 407,017111 19,373126 91<br>April 627,65577 80,048293 1<br>April 627,65577 80,048293 1<br>April 627,65577 80,048293 1<br>April 544,480,111 56,139782 2<br>Amine Statistica (Samar Act Lance) (<br>Sum af Salgtal efter Måned<br>Rakkenave 105,340411<br>Mars 105,31119<br>April 122,54001<br>Mars 105,31119<br>April 122,54001<br>Mars 105,31119<br>April 105,71717<br>August 1952,28684<br>Statistica (Samar Salgtal<br>Samar 2005,44411<br>Mars 105,31119<br>April 122,54001<br>Mars 105,31119<br>April 122,54001<br>Mars 105,31119<br>April 122,54001<br>Mars 105,31119<br>April 122,54001<br>Mars 105,31119<br>April 122,54001<br>Mars 105,31119<br>April 122,54001<br>Mars 105,31119<br>April 122,54001<br>Mars 105,31119<br>April 122,54001<br>Mars 105,3119<br>April 122,54001<br>Mars 105,3119<br>April 105,717<br>April 125,3265<br>April 125,3265<br>April 125 | Hovedtotal                                                                                                    | 19240,99977                                                                                                    | Hovedtotal     | 19240 99977                        |  |
|                                                                                                    | April 65<br>Maj 99<br>Juni 95<br>Juni 95<br>Autore 65<br>Sumar 86<br>Junuar 66<br>Junuar 66<br>Junua | 2,26577 80,982931 27<br>4,463281 96,393723 27<br>4,463281 96,393723 27<br>8,12281 96,26359 J<br>6 10007 47 42 474073 4<br>8 10007 47 42 474073 4<br>8 10007 4741<br>1305,11159<br>1225,98001<br>2361,346947<br>1061,774179<br>1365,26884<br>1392 46035 |                |                                    |  |

Figur 7 Vælg en anbefalet pivottabel.

Miniaturerne af pivottabellerne bruger de originale data, og der er derfor en god chance for at en af dem vil være det du leder efter, eller i det mindste tæt på. Vælg en miniature og klik OK: Excel opretter pivottabellen i et nyt regneark.

Når en celle i pivottabellen markeres viser Excel panelet Pivottabelfelter. Du kan bruge dette panel til at ændre dit layout på pivottabellen.

Bemærk Hvis dine data befinder sig i en ekstern database, starter du med at vælge en tom celle. Når du vælger Indsæt → Tabeller → Anbefalede pivottabeller, viser Excel dialogboksen Vælg datakilde. Vælg Brug en ekstern datakilde og klik derefter Vælg forbindelse for at angive datakilden. Du vil da se miniaturerne over anbefalet pivottabeller.

| Vælg datakilde                                  |                              |   |    | ?    | ×    |
|-------------------------------------------------|------------------------------|---|----|------|------|
| Vælg de data, du vil ana<br>Vælg en tabel eller | lysere<br>et omr <u>å</u> de |   |    |      |      |
| Tabel/omr <u>å</u> de:                          |                              |   |    |      | 1    |
| ○ <u>B</u> rug en ekstern dat                   | takilde                      |   |    |      |      |
| Vælg forbinde                                   | ise                          |   |    |      |      |
| Forbindelsesna                                  | vn:                          |   |    |      |      |
|                                                 |                              | _ |    |      |      |
|                                                 |                              |   | OK | Annu | ller |

Hvis ingen af de anbefalede pivottabeller er brugbare, har du to valgmuligheder:

- Opret en pivottabel der kommer så tæt på det du vil have og brug derefter panelet Pivottabelfelter til at tilrette pivottabellen.
- Klik på knappen Tom pivottabel (i bunden af dialogboksen Anbefalede pivottabeller) for manuelt at oprette en pivottabel.

## Opret manuelt en pivottabel

Det er nemt at bruge Anbefalede pivottabeller, men det kan være du foretrækker at oprette en pivottabel manuelt. Og hvis du har en version af Excel tidligere end 2013, er den eneste mulighed at gøre det manuelt.

I dette afsnit beskriver jeg de grundlæggende trin, der skal til for at oprette en pivottabel, der gør brug af de bankdata fra tidligere i notesættet. Det at oprette pivottabellet er en interaktiv proces. Det er ikke ualmindeligt at man eksperimentere med forskellige layouts, indtil du finder et du er tilfreds med.

#### Angiv dine data

Hvis dine data er i et område i et regneark eller en tabel, vælger du en tilfældig celle og derefter Indsæt  $\rightarrow$  Tabeller  $\rightarrow$  Pivottabel. Du ser da dialogboksen vist nedenfor i figur 8.

| Opret pivottabel                                |                              | ? ×      | ( |
|-------------------------------------------------|------------------------------|----------|---|
| Vælg de data, du vil ana<br>Vælg en tabel eller | lysere<br>et omr <u>å</u> de |          |   |
| Tabel/omr <u>å</u> de:                          | Table1                       | E        | 5 |
| ◯ <u>B</u> rug en ekstern da                    | takilde                      |          |   |
| Vælg forbinde                                   | 15e                          |          |   |
| Forbindelsesna<br>Brug denne projekt            | vn:<br>tmappes datamodel     |          |   |
| Vælg, hvor pivottabellen                        | skal placeres                |          |   |
| Nyt regneark                                    |                              |          |   |
| C Eksisterende regne                            | ark                          |          |   |
| <u>P</u> lacering:                              |                              | E        | • |
| Vælg, om du vil analyser                        | e flere tabeller             |          |   |
| 🗌 Føj d <u>i</u> sse data til da                | tamodellen                   |          |   |
|                                                 | ОК                           | Annuller |   |

Figur 8 I dialogboksen Opret pivottabel fortæller du Excel, hvor datene er og derefter specificeres en placering for pivottabellen.

Excel forsøger at gætte hvilket område det drejer sig om ud fra placeringen af den aktive celle. Hvis du opretter en pivottabel fra en ekstern datakilde, skal du vælge indstillingen og klikke på knappen Vælg forbindelse for at specificere datakilden.

- Bemærk Dialogboksen Opret pivottabel inkluderer afkrydsningsfeltet: Føj disse data til datamodellen. Benytte kun denne mulighed hvis din pivottabel benytter data fra mere end en tabel eller fra en ekstern dataforbindelse, der bruger flere tabeller. Jeg vil vise et eksempel der bruger Datamodellen senere i notesættet.
- Tip Hvis du opretter en pivottabel fra data i et regneark, da er det en god ide først at oprette en tabel til dit område (ved at vælge Indsæt → Tabeller → Tabel). Hvis du udvider tabellen med flere rækker, vil Excel opdatere pivottabellen uden at du behøver at manuelt angive det nye dataområde.

#### Specificer placeringen for pivottabellen

Brug den nederste del af dialogboksen Opret pivottabel til at angive placeringen til din pivottabel. Standard placeringen er i et nyt regneark, men du kan angive et hvilket som helst område på et hvilken som regneark, inklusiv regneark, der indeholder data.

Klik OK og Excel opretter en tom pivottabel og viser panelet Pivottabelfelter, som vist i figur 9.

|                              | A                   | В                                       | С                                     | D       | E       | F         | G   | н | 1 | J | К | L | ·           |                                                                       |            |          |
|------------------------------|---------------------|-----------------------------------------|---------------------------------------|---------|---------|-----------|-----|---|---|---|---|---|-------------|-----------------------------------------------------------------------|------------|----------|
| 1                            |                     |                                         |                                       |         |         |           |     |   |   |   |   |   | Pr          | vottabelfe                                                            | lter       | ΨX       |
| 2                            |                     |                                         |                                       |         |         |           |     |   |   |   |   |   | Vael<br>rap | lg de felter, du vil<br>porten:                                       | føje til   |          |
| 4<br>5                       |                     | Pivottabe                               | 7                                     |         |         |           |     |   |   |   |   |   | Søg         | 1                                                                     |            | ٩        |
| 6<br>7<br>8<br>9<br>10<br>11 | Opret<br>va<br>pivo | en rappor<br>elge felter<br>ttabelfeltl | t ved at<br><sup>.</sup> på<br>isten. |         |         |           |     |   |   |   |   |   |             | Dato<br>Ugedag<br>Beløb<br>Kontotype<br>Åbnet_af<br>Afdeling<br>Kunde |            |          |
| 12<br>13<br>14               |                     |                                         |                                       |         |         |           |     |   |   |   |   |   | Tra         | ek felter mellem o                                                    | mråderne n | edenfor: |
| 15<br>16<br>17<br>18         |                     |                                         |                                       |         |         |           |     |   |   |   |   |   | T           | FILTRE                                                                | III KOLOI  | NNER     |
| 19<br>20                     |                     | - 1                                     |                                       |         |         |           |     |   |   |   |   |   |             |                                                                       |            |          |
| 21                           |                     |                                         |                                       |         |         |           |     |   |   |   |   |   | =           | RÆKKER                                                                | Σ VÆRD     | IER      |
| 22                           |                     |                                         |                                       |         |         |           |     |   |   |   |   |   |             |                                                                       |            |          |
| 23                           |                     |                                         |                                       |         |         |           |     |   |   |   |   |   |             |                                                                       |            |          |
| 24<br>25                     |                     |                                         |                                       |         |         |           |     |   |   |   |   |   |             |                                                                       |            |          |
| 20                           | < ▶                 | Ark11                                   | data                                  | Pivot 1 | Pivot 2 | Ikke nori | (+) | : |   |   |   |   | •           | Udskyd layoutop                                                       | datering   | OPDATER  |

*Figur 9 Brug panelet Pivottabelfelter til at opbygge din pivottabel.* 

Tip Panelet Pivottabelfelter er normalt forankret i høre side af Excel vinduet. Ved at trække dets titellinje kan du flytte det til et vilkårligt sted. Hvis du klikke i en celle uden for pivottabellen vil panelet Pivottabelfelter skjules midlertidigt.

#### Pivottabel terminologi

Det første du skal gøre for at mestre pivottabeller er at lære terminologien knyttet til pivottabellerne. Referer til den tilhørende figur for at holde kursen.

|    | А                 | В              | С       | D          |
|----|-------------------|----------------|---------|------------|
| 1  |                   |                |         |            |
| 2  | Åbnet_af          | Bankkasser 🛛 🖵 |         |            |
| 3  |                   |                |         |            |
| 4  | Sum af Beløb      | Kolonnenavne 🔻 |         |            |
| 5  | Rækkenavne        | Eksisterende   | Ny      | Hovedtotal |
| 6  | ■Midt             | 630.383        | 438.510 | 1.068.893  |
| 7  | Check             | 210.543        | 173.830 | 384.373    |
| 8  | Depositum         | 215.468        | 137.443 | 352.911    |
| 9  | Opsparing         | 195.277        | 127.237 | 322.514    |
| 10 | Pensionsopsparing | 9.095          |         | 9.095      |
| 11 | ■ Nord            | 419.900        | 224.799 | 644.699    |
| 12 | Check             | 95.105         | 90.566  | 185.671    |
| 13 | Depositum         | 151.858        | 58.837  | 210.695    |
| 14 | Opsparing         | 83.117         | 73.396  | 156.513    |
| 15 | Pensionsopsparing | 89.820         | 2.000   | 91.820     |
| 16 | ■Vest             | 250.232        | 175.889 | 426.121    |
| 17 | Check             | 82.269         | 72.988  | 155.257    |
| 18 | Depositum         | 104.803        | 92.135  | 196.938    |
| 19 | Opsparing         | 63.160         | 10.766  | 73.926     |
| 20 | Hovedtotal        | 1.300.515      | 839.198 | 2.139.713  |
| 21 |                   |                |         |            |

- **Kolonneetiket:** Et felt der har en kolonnen orientering i en pivottabel. Hvert element i feltet optager en kolonne. I figuren repræsentere Kunder et kolonnefelt, der indeholder to elementer (Eksisterende og Ny). Du kan også have indlejret kolonnefeltet.
- **Hovedtotal:** En række eller kolonne der viser totalerne for alle celler i en række eller kolonne i en pivottabel. Du kan specificere at hovedtotalen skal beregnes for rækker, kolonner eller begge (eller ingen af dem). Pivottabellen i figuren viser hovedtotalen for både rækker og kolonner.
- **Gruppe:** En samling af elementer der behandles som et enkelt element. Du kan gruppere elementer manuelt eller automatisk (f.eks. kan du grupper datoer i måneder). Pivottabellen i eksemplet har ikke defineret nogle grupper.
- **Elementer:** Et element i et felt der optræder som et række eller kolonnehoved i en pivottabel. I figuren er Eksisterende og Ny elementer for feltet Kunder. Feltet Område har tre elementer: Vest, Øst og Midt. Kontotype har fire felter: Check, Depositum, Opsparing og Pensionsopsparing.
- **Opdater:** Genbregner pivottabellen efter du har tilføjet ændringer til kildedataene.
- **Række etiketter:** Et felt der har en række orientering i en pivottabel. Hvert element i feltet optager en række. Du kan have indlejret rækkefelter. I figuren repræsentere både Område og Kundetype rækkefelter.
- **Kildedata:** De data der benyttes til at oprette en pivottabel. Det kan befinde sig i et regneark eller i en ekstern database.
- **Subtotaler:** En række eller kolonne der viser en subtotal for deltalje celler i en række eller kolonne i en pivottabel. Pivottabellen i figuren viser subtotaler for hvert område neden for dataene. Du kan også vise subtotaler under dataene eller skjule subtotalerne.
- **Tabelfilter:** Et felt der har sideorientering i pivottabellen på sammen måde som et stykke af en 3-D terning. Du kan vise et element, flere elementer eller alle elementer i et tabelfilter. I figuren er Åbnet af et tabelfilter, der viser elementet Bankkasser.
- Værdiområde: Cellerne i en pivottabel der indeholder opsummeringsdata. Excel tilbyder flere forskellige måder at opsummere data (sum, gennemsnit, optælling osv.).

#### Opsætning af pivottabellen

Det næste er selve opsætningen af pivottabellens layout. Du kan gøre dette ved at bruge en eller flere af følgende teknikker:

- Træk feltnavnene (i toppen af panelet Pivottabelfelter) til et af de fire områder i bunden af panelet Pivottabelfelter.
- Sæt et flueben ved siden af feltet. Excel placere feltet i et af de fire områder i bunden. Du kan trække til et andet område, hvis det er nødvendigt.
- Højre klik på et feltnavn i toppen af panelet Pivottabelfelter og vælge dets placering i genvejsmenuen.

De følgende trin opretter en pivottabel der blev præsenteret tidligere i dette notesæt. I dette eksempel trækker jeg elementerne fra toppen panelet Pivottabelfelter til områderne i bunden af panelet Pivottabelfelter.

- 1. Træk feltet Beløb ned til området VÆRDIER. På nuværende tidspunkt vil pivottabellen totalen af alle værdier i kolonne Beløb i datakilden.
- 2. Træk feltet Kontotype ned i området RÆKKER. Nu viser pivottabellen det samlede beløb for hver kontotype.

3. Træk feltet Afdeling ned i området KOLONNER. Pivottabellen viser nu beløbet for hver af kontotyperne, med krydsreference til hver af afdelingerne (se figur 10). Pivottabellen opdatere sig selv automatisk hver gang du foretager ændringer i panelet Pivottabelfelter.

|    | A             |         | В          | с       | D       | E            | F          | G     | н | 1 | J | к |   |                          |                      |
|----|---------------|---------|------------|---------|---------|--------------|------------|-------|---|---|---|---|---|--------------------------|----------------------|
| 1  |               |         |            |         |         |              |            |       |   |   |   |   |   | Pivottabelfel            | ter 👻 🛪              |
| 2  |               |         |            |         |         |              |            |       |   |   |   |   |   | Vælg de felter, du vil f | øje til 🛛 🚬          |
| 3  | Sum af Beløb  | Kolor   | inenavne 💌 |         |         |              |            |       |   |   |   |   |   | rapporten:               | · · · ·              |
| 4  | Rækkenavne    | 🔽 Midt  |            | Nord    | Vest    | Hovedtotal   |            |       |   |   |   |   |   | Sala                     | 0                    |
| 5  | Check         |         | 802403     | 392516  | 292995  | 1487914      |            |       |   |   |   |   |   | 509                      | ~                    |
| 6  | Depositum     |         | 1359385    | 1137911 | 648549  | 3145845      |            |       |   |   |   |   |   | Dato                     |                      |
| 7  | Opsparing     |         | 885757     | 467414  | 336088  | 1689259      |            |       |   |   |   |   |   | Ugedag                   |                      |
| 8  | Pensionsopspa | ring    | 68380      | 134374  | 10000   | 212754       |            |       |   |   |   |   |   | ✓ Beløb                  |                      |
| 9  | Hovedtotal    |         | 3115925    | 2132215 | 1287632 | 6535772      |            |       |   |   |   |   |   | ✓ Kontotype              |                      |
| 10 |               |         |            |         |         |              |            |       |   |   |   |   |   | Abnet_af                 |                      |
| 11 |               |         |            |         |         |              |            |       |   |   |   |   |   | ✓ Afdeling               |                      |
| 12 |               |         |            |         |         |              |            |       |   |   |   |   |   | Kunde                    |                      |
| 13 |               |         |            |         |         |              |            |       |   |   |   |   |   | FLERE TABELLER           |                      |
| 14 |               |         |            |         |         |              |            |       |   |   |   |   |   |                          |                      |
| 15 |               |         |            |         |         |              |            |       |   |   |   |   |   | Træk felter mellem or    | pråderne nedenfor:   |
| 16 |               |         |            |         |         |              |            |       |   |   |   |   |   | Hock relief menerit of   | inductive incuction. |
| 17 |               |         |            |         |         |              |            |       |   |   |   |   |   | T FILTRE                 | III KOLONNER         |
| 18 |               |         |            |         |         |              |            |       |   |   |   |   |   |                          | Afdeling 🔻           |
| 19 |               |         |            |         |         |              |            |       |   |   |   |   |   |                          |                      |
| 20 |               |         |            |         |         |              |            |       |   |   |   |   |   |                          |                      |
| 21 |               |         |            |         |         |              |            |       |   |   |   |   |   |                          |                      |
| 22 |               |         |            |         |         |              |            |       |   |   |   |   |   |                          |                      |
| 23 |               |         |            |         |         |              |            |       |   |   |   |   |   |                          |                      |
| 24 |               |         |            |         |         |              |            |       |   |   |   |   |   | RÆKKER                   | ∑ VÆRDIER            |
| 25 |               |         |            |         |         |              |            |       |   |   |   |   |   | Kontotype 🔻              | Sum af Beløb 🔻       |
| 26 |               |         |            |         |         |              |            |       |   |   |   |   |   | Roncotype                | Samarocipo           |
| 27 |               |         |            |         |         |              |            |       |   |   |   |   |   |                          |                      |
| 28 |               |         |            |         |         |              |            |       |   |   |   |   |   |                          |                      |
| 29 |               |         |            |         |         |              |            |       |   |   |   |   |   |                          |                      |
| 30 |               |         |            |         |         |              |            |       |   |   |   |   |   |                          |                      |
| 31 |               |         |            |         |         |              |            |       |   |   |   |   | - |                          |                      |
|    | - • A         | rk11 Ar | k12 data   | Pivot 1 | Pivo    | t 2   Ikke n | ormalise . | . + : | • |   |   |   | Þ | Udskyd layoutopd         | atering OPDATER      |

Figur 10 Efter få simple trin viser pivottabellen en opsummering af dataene.

#### Formater pivottabellen

Bemærk at pivottabellen benytter Standard talformatering. For at ændre talformateringen for alle data, kan du højre klikke på en hvilken som helst værdi og vælge Talformat i genvejsmenuen. Benyt derefter dialogboksen Formater celler til at ændre talformatet for de viste data.

Du kan tilføje en af flere indbygget typografier for pivottabel. Marker en hvilken som helst celle og vælg derefter Værtøjer til pivottabel  $\rightarrow$  Design  $\rightarrow$  Typografier for pivottabel.

Du kan også bruge indstillinger under Værtøjer til pivottabel  $\rightarrow$  Design  $\rightarrow$  Layout for at kontrollere forskellige elementer i pivottabellen. Du kan justere følgende elementer:

Subtotaler: Skjul subtotaler eller vælg hvor de skal vises (ovenfor eller neden for dataene).

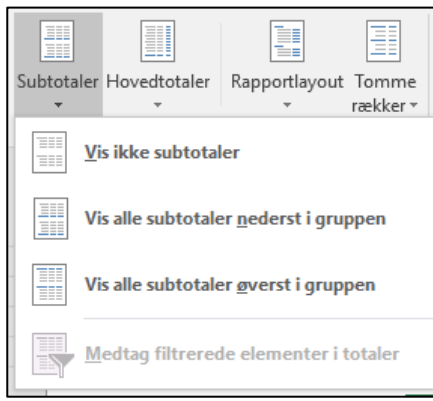

> Hovedtotal: Vælg hvilken, hvis nogen, der skal vises.

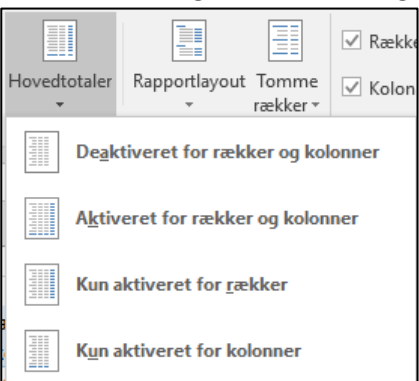

Rapportlayout: Vælg mellem tre forskellige layouts (kompakt, disposition eller tabelformat). Du kan også vælge at skjule gentagende etiketter.

|              | <b>≣</b>         |                   | ✓ Rækkeoversk |
|--------------|------------------|-------------------|---------------|
| Rapport<br>• | tlayout          | Tomme<br>rækker ∗ | ✓ Kolonneover |
|              | V <u>i</u> s i k | ompakt fo         | ormat         |
|              | Vi <u>s</u> i d  | ispositions       | sformat       |
|              | <u>V</u> is i ta | abelforma         | t             |
|              | G <u>e</u> nta   | ig alle tab       | elpostnavne   |
|              | <u>G</u> enta    | ig ikke tab       | oelpostnavne  |

Tomme rækker: Tilføj en tom række mellem elementer for øge læsbarheden.

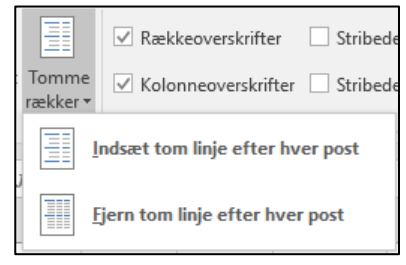

Gruppen Værtøjer til pivottabel  $\rightarrow$  Analysér  $\rightarrow$  Skjul indeholder yderligere indstillinger, der har indflydelse på visningen af din pivottabel. Du kan f.eks. bruge knappen Feltoverskrifter til at skifte mellem at få vist feltoverskrifter eller ej.

Der er yderligere indstillingsmuligheder for pivottabellen i dialogboksen Indstillinger for Pivottabel der findes under gruppen Værtøjer til pivottabel  $\rightarrow$  Analysér  $\rightarrow$  Pivottabel  $\rightarrow$  Indstillinger. Eller højre klik på en celle i pivottabellen og vælg Indstillinger for Pivottabel i genvejsmenuen.

Den bedste måde at lære alle disse layout og formateringsmuligheder er ved at eksperimentere.

| Indstillinger for pivottabel                                                                                                    |                                                                                                    |         | ?          | $\times$ |
|----------------------------------------------------------------------------------------------------|----------------------------------------------------------------------------------------------------|---------|------------|----------|
| <u>N</u> avn på pivottabel: Pivottabel1                                                                                                    |                                                                                                    |         |            |          |
| Udskrivning                                                                                                    | Data                                                                                                    | Alterna | ativ tekst |          |
| Layout og format                                                                                                    | Totaler og filt                                                                                         | re      | Vis        |          |
| Layout<br>Flet og centrer celler me <u>d</u><br>Indryk rækkenavne, der er i k<br>Vi <u>s</u> felter i rapportfilterområd<br>Rapportfilterf <u>e</u> lter pr. kolonr<br>Format<br>For fejlværdier vises:<br>For tomme celler vi <u>s</u> es:<br>Tilpas <u>a</u> utomatisk kolonn<br>Bevar celleformateri <u>ng</u> ve | navne<br>comprimeret form: 1<br>de: Nedad og derefte<br>ne: 0 🔹<br>ebredder ved opdater<br>d opdatering | tegn    |            |          |
|                                                                                                    |                                                                                                    | ОК      | Ann        | uller    |

Figur 11 Dialogboksen Indstillinger for pivottabel.

#### Beregninger i en pivottabel

Data i en pivottabel vil oftest blive opsummeret ved hjælp en sum. Men du kan få vist dine data ved hjælp af et antal forskellige summeringsteknikker. De er angivet i dialogboksen Værdifeltindstillinger. Den hurtigste måde at se denne dialogboks er ved at højre klikke på en værdi i pivottabellen og vælge Værdifeltindstillinger i genvejsmenuen. Dialogboksen har to faner: Summér værdier med og Vis værdier som.

| Værdifeltindstillinger                          |                                      | ?       | ×     |
|-------------------------------------------------|--------------------------------------|---------|-------|
| Kildenavn: Beløb                                |                                      |         |       |
| Brugerdefineret na <u>v</u> n:                  | Sum af Beløb                         |         |       |
| Summér værdier med                              | Vis værdier som                      |         |       |
| Opsummer værdifelt o                            | efter                                |         |       |
| Vælg den type beregr<br>data fra det valgte fel | ning, der skal bruges til opsum<br>t | nmering |       |
| Sum                                             | ×                                    |         |       |
| Gennemsnit                                      |                                      |         |       |
| Maks                                            |                                      |         |       |
| Min                                             |                                      |         |       |
| Produkt                                         | >                                    |         |       |
|                                                 |                                      |         |       |
|                                                 |                                      |         |       |
| <u>T</u> alformat                               | ОК                                   | Ann     | uller |

Figur 12 Dialogboksen Værdifeltindstillinger.

Ved at bruge fanen Summér værdier med kan du vælge en anden summeringsfunktion. Dine valgmuligheder er Sum, Antal, Gennemsnit, Maks, Min, Produkt, Antal tal, Stdafv, Varians og Varianssp.

For at få vist dine værdier på en anden måde kan du bruge listefeltet på fanen Vis værdier som. Du har mange muligheder at vælge mellem, inklusiv som en procentsats af den samlet subtotal.

Dialogboksen giver dig mulighed for at tilføje talformatering til værdierne. Du skal bare klikke på knappen vælge dit talformat.

#### Juster din pivottabel

Efter du har oprette en pivottabel er det nemt at ændre den. Du f.eks. tilføje yderligere summeringsinformationer ved at bruge panelet Pivottabelfelter. Figur 13 viser pivottabellen efter jeg har trukket et yderlige felt (Åbnet\_Af) til sektionen RÆKKER i panelet Pivottabelfelter

|    | Α                    | В              | С         | D        | E          | F   | G | н | 1 | J | ·                        |                     |
|----|----------------------|----------------|-----------|----------|------------|-----|---|---|---|---|--------------------------|---------------------|
| 1  | Kunde                | Eksisterende 🖵 |           |          |            |     |   |   |   |   | Pivottabelfel            | ter 👻 🗙             |
| 2  |                      |                |           |          |            |     |   |   |   |   | Vælg de felter, du vil f | føie til 🛛 🙀        |
| 3  | Sum af Beløb         | Kolonnenavne 💌 |           |          |            |     |   |   |   |   | rapporten:               | ·                   |
| 4  | Rækkenavne           | Midt           | Nord      | Vest     | Hovedtotal |     |   |   |   |   | Saa                      | 0                   |
| 5  | Check                | 505.822        | 208.375   | 144.391  | 858.588    |     |   |   |   |   |                          | ~                   |
| 6  | Bankkasser           | 210.543        | 95.105    | 82.269   | 387.917    |     |   |   |   |   | Dato                     |                     |
| 7  | Ny konto medarbejder | 295.279        | 113.270   | 62.122   | 470.671    |     |   |   |   |   | Ugedag                   |                     |
| 8  | Depositum            | 973.112        | 845.522   | 356.079  | 2.174.713  |     |   |   |   |   | ✓ Beløb                  |                     |
| 9  | Bankkasser           | 215.468        | 151.858   | 104.803  | 472.129    |     |   |   |   |   | ✓ Kontotype              |                     |
| 10 | Ny konto medarbejder | 757.644        | 693.664   | 251.276  | 1.702.584  |     |   |   |   |   | ✓ Åbnet_af               |                     |
| 11 | Opsparing            | 548.198        | 286.891   | 291.728  | 1.126.817  |     |   |   |   |   | ✓ Afdeling               |                     |
| 12 | Bankkasser           | 195.277        | 83.117    | 63.160   | 341.554    |     |   |   |   |   | ✓ Kunde                  | T                   |
| 13 | Ny konto medarbejder | 352.921        | 203.774   | 228.568  | 785.263    |     |   |   |   |   | FLERE TABELLER           |                     |
| 14 | Pensionsopsparing    | 68.380         | 125.374   | 10.000   | 203.754    |     |   |   |   |   |                          |                     |
| 15 | Bankkasser           | 9.095          | 89.820    |          | 98.915     |     |   |   |   |   |                          |                     |
| 16 | Ny konto medarbejder | 59.285         | 35.554    | 10.000   | 104.839    |     |   |   |   |   | Træk felter mellem o     | mråderne nedenfor   |
| 17 | Hovedtotal           | 2.095.512      | 1.466.162 | 802.198  | 4.363.872  |     |   |   |   |   | Thek reiter menerri o    | initiademe nedemon. |
| 18 |                      |                |           |          |            |     |   |   |   |   | <b>T</b> FILTRE          | III KOLONNER        |
| 19 |                      |                |           |          |            |     |   |   |   |   | Kunde 🔻                  | Afdeling -          |
| 20 |                      |                |           |          |            |     |   |   |   |   |                          |                     |
| 21 |                      |                |           |          |            |     |   |   |   |   |                          |                     |
| 22 |                      |                |           |          |            |     |   |   |   |   |                          |                     |
| 23 |                      |                |           |          |            |     |   |   |   |   |                          |                     |
| 24 |                      |                |           |          |            |     |   |   |   |   | = KÆKKEK                 | Z VÆKDIEK           |
| 25 |                      |                |           |          |            |     |   |   |   |   | Kontotype 🔻              | Sum af Beløb 🔻      |
| 26 |                      |                |           |          |            |     |   |   |   |   | Abnet_af 🔹               |                     |
| 27 |                      |                |           |          |            |     |   |   |   |   |                          |                     |
| 28 |                      |                |           |          |            |     |   |   |   |   |                          |                     |
| 29 |                      |                |           |          |            |     |   |   |   |   | ·                        |                     |
|    | Ark11 Ark1           | 2 data Pivot   | 1 Pivot 2 | 2 Ikke r | normalis ( | ÷ : | • |   |   | Þ |                          | OPDATER             |

Figur 13 To felter benytte til rækkeetiketter.

Her er nogle tip til andre pivottabeljusteringer du kan lave:

- For at fjerne et felt fra pivottabellen, vælges det i bunden af panelet Pivottabelfelter og trækkes væk.
- Hvis et område har mere end et felt kan du ændre rækkefølge for hvordan felterne er listet op ved at trække feltnavnene. Ved at gøre det bestemmes, hvordan indlejringen optræder og influerer på visningen af pivottabellen.
- For midlertidigt at fjerne et felt fra pivottabellen klikkes på afkrydsningsfeltet foran feltet i toppen af panelet Pivottabelfelter. Pivottabellen opdateres og vises uden feltet. Sæt fluebenet igen foran feltet og det vises igen i sin oprindelige sektion.
- Hvis du tilføjer et felt til sektionen FILTRE vises feltet i et listefelt, som giver dig mulighed for at vise data ved et eller flere elementer. Figur 14 viser et eksempel. Jeg har trukket feltet Dato ned i området FILTRE. Pivottabellen viser nu data for en enkelt dag (som jeg har valgt i listefeltet).

|     | A                    | В              | С      | D      | E            | F | G | Н | 1 | J |     |                          |                    |
|-----|----------------------|----------------|--------|--------|--------------|---|---|---|---|---|-----|--------------------------|--------------------|
| 1   |                      |                |        |        |              |   |   |   |   |   |     | Pivottabelfel            | ter 👻 🗙            |
| 2   | Dato                 | 05-11-2013 🛛 🖵 |        |        |              |   |   |   |   |   |     | Vælg de felter, du vil f | iøje til 🛛 🚬 🚽     |
| 3   |                      |                |        |        |              |   |   |   |   |   |     | rapporten:               | - H -              |
| 4   | Sum af Beløb         | Kolonnenavne 💌 |        |        |              |   |   |   |   |   |     | Søg                      | Q                  |
| 5   | Rækkenavne           | Midt           | Nord   | Vest   | Hovedtotal   |   |   |   |   |   |     | -~ 9                     | ~                  |
| 6   | Check                | 23.124         | 12.375 | 400    | 35.899       |   |   |   |   |   |     | ✓ Dato                   | T                  |
| 7   | Bankkasser           | 11.665         | 4.275  | 200    | 16.140       |   |   |   |   |   |     | Ugedag                   |                    |
| 8   | Ny konto medarbejder | 11.459         | 8.100  | 200    | 19.759       |   |   |   |   |   | _   | ✓ Beløb                  |                    |
| 9   | Depositum            | 58.961         | 19.307 | 84.705 | 162.973      |   |   |   |   |   |     | ✓ Kontotype              |                    |
| 10  | Bankkasser           | 28.295         |        | 13.000 | 41.295       |   |   |   |   |   | _   | ✓ Åbnet_af               |                    |
| 11  | Ny konto medarbejder | 30.666         | 19.307 | 71.705 | 121.678      |   |   |   |   |   | _   | ✓ Afdeling               |                    |
| 12  | Opsparing            | 19.395         | 11.612 | 12.310 | 43.317       |   |   |   |   |   | _   | Kunde                    |                    |
| 13  | Bankkasser           | 19.395         | 1.000  |        | 20.395       |   |   |   |   |   | _   | FLERE TABELLER           |                    |
| 14  | Ny konto medarbejder |                | 10.612 | 12.310 | 22.922       |   |   |   |   |   | _   |                          |                    |
| 15  | Pensionsopsparing    |                | 7.000  |        | 7.000        |   |   |   |   |   | _   |                          |                    |
| 16  | Ny konto medarbejder |                | 7.000  |        | 7.000        |   |   |   |   |   | _   | Træk felter mellem o     | mråderne nedenfor: |
| 17  | Hovedtotal           | 101.480        | 50.294 | 97.415 | 249.189      |   |   |   |   |   | _   |                          |                    |
| 18  |                      |                |        |        |              |   |   |   |   |   |     | ▼ FILTRE                 | III KOLONNER       |
| 19  |                      |                |        |        |              |   |   |   |   |   | -   | Dato 🔻                   | Afdeling 🔻         |
| 20  |                      |                |        |        |              |   |   |   |   |   | -   |                          |                    |
| 21  |                      |                |        |        |              |   |   |   |   |   | -11 |                          |                    |
| 22  |                      |                |        |        |              |   |   |   |   |   | -11 |                          |                    |
| 23  |                      |                |        |        |              |   |   |   |   |   |     | RÆKKER                   | Σ VÆRDIER          |
| 24  |                      |                |        |        |              |   |   |   |   |   | -   | Kontotyne 🔻              | Sum af Beløb       |
| 25  |                      |                |        |        |              |   |   |   |   |   | -   | Åbnet af                 |                    |
| 26  |                      |                |        |        |              |   |   |   |   |   | -   | stance_a                 |                    |
| 27  |                      |                |        |        |              |   |   |   |   |   |     |                          |                    |
| 28  |                      |                |        |        |              |   |   |   |   |   | -   |                          |                    |
| _29 | Ark11 Ark1           | 2 data Pivot   | 1 Piv  | ot 2   | kke normalis | 🕂 | 4 |   | 1 |   | Þ   | Udskyd layoutopo         | datering OPDATER   |

Figur 14 Pivottabellen er filtreret ved dato.

#### Kopier indhold fra en pivottabel

En pivottabel er meget fleksibel, men har dog nogle begrænsninger. Du kan f.eks. ikke indsætte nye rækker eller kolonner, udskifte nogle af de beregnede værdier, eller indsætte formler i en pivottabel. Hvis du vil manipulere med pivottabel ud over det der normalt er tilladt, kan du lave en kopi af den så den ikke længere er linket til det kildedata.

For at kopiere en pivottabel, vælges hele tabellen og derefter vælges Hjem  $\rightarrow$  Udklipsholder  $\rightarrow$  Kopier (eller tast Ctrl+C). Vælg derefter et nyt regneark og derefter Hjem  $\rightarrow$  Udklipsholder  $\rightarrow$  Sæt ind  $\rightarrow$  Værdier. Indholdet i pivottabellen kopieres til den nye placering, så du kan foretage dig lige det du vil med den.

Bemærk at den kopieret information ikke er en pivottabel, og den ikke længere er linket til kildedataene. Hvis kildedataene ændres, vil din kopieret pivottabel ikke afspejle disse ændringer.

## Flere pivottabel eksempler

For at demonstrere fleksibiliteten i pivottabeller har jeg oprettet yderligere pivottabeller. Eksemplerne bruger bankkonto dataene og svare på de spørgsmål, der blev stillet tidligere i dette notesæt (se afsnittet "Et eksempel på en pivottabel").

#### Spørgsmål 1

#### Hvad er den daglige total for indbetalinger i hver afdeling?

Figur 15 viser pivottabellen der besvare dette spørgsmål.

- > Feltet Afdeling er i KOLONNEN sektionen.
- Feltet Dato er i RÆKKE sektionen.
- > Feltet Beløb er i VÆRDI sektionen og er opsummeret med SUM.

Bemærk at pivottabellen kan sorteres efter en hvilken som helst kolonnen. Du kan f.eks. sortere kolonnen Hovedtotal i faldende orden for at finde den dag i måneden der har den største værdi. For at sortere kan du højre klike i en tilfældig celle i kolonnen og vælge Sorter i genvejsmenuen.

| r |    |              |            |           |           |            |   |
|---|----|--------------|------------|-----------|-----------|------------|---|
|   |    | Α            | В          | С         | D         | E          | F |
| l | 1  |              |            |           |           |            |   |
|   | 2  |              |            |           |           |            |   |
|   | 3  | Sum af Beløb | Afdeling 💌 |           |           |            |   |
| l | 4  | Rækkenavne 🔻 | Midt       | Nord      | Vest      | Hovedtotal |   |
| l | 5  | 01-11-2013   | 179.011    | 139.196   | 51.488    | 369.695    |   |
| l | 6  | 02-11-2013   | 72.256     | 27.805    | 7.188     | 107.249    |   |
| l | 7  | 04-11-2013   | 146.290    | 164.305   | 122.828   | 433.423    |   |
| l | 8  | 05-11-2013   | 101.480    | 50.294    | 97.415    | 249.189    |   |
| l | 9  | 06-11-2013   | 188.018    | 91.724    | 52.738    | 332.480    |   |
| l | 10 | 07-11-2013   | 271.227    | 196.188   | 53.525    | 520.940    |   |
| l | 11 | 08-11-2013   | 105.087    | 77.674    | 92.013    | 274.774    |   |
| l | 12 | 11-11-2013   | 172.920    | 43.953    | 89.258    | 306.131    |   |
| l | 13 | 12-11-2013   | 70.300     | 43.621    | 39.797    | 153.718    |   |
| l | 14 | 13-11-2013   | 143.921    | 176.698   | 29.075    | 349.694    |   |
| l | 15 | 14-11-2013   | 117.800    | 114.418   | 36.064    | 268.282    |   |
| l | 16 | 15-11-2013   | 191.611    | 62.787    | 85.015    | 339.413    |   |
| l | 17 | 18-11-2013   | 79.394     | 72.262    | 48.337    | 199.993    |   |
| l | 18 | 19-11-2013   | 208.916    | 213.728   | 53.721    | 476.365    |   |
| l | 19 | 20-11-2013   | 125.276    | 140.739   | 56.444    | 322.459    |   |
| l | 20 | 21-11-2013   | 79.355     | 35.753    | 3.419     | 118.527    |   |
| l | 21 | 22-11-2013   | 188.509    | 165.270   | 97.210    | 450.989    |   |
| l | 22 | 25-11-2013   | 218.889    | 137.025   | 85.828    | 441.742    |   |
| l | 23 | 26-11-2013   | 150.139    | 29.040    | 94.310    | 273.489    |   |
| l | 24 | 27-11-2013   | 56.379     | 72.948    | 43.472    | 172.799    |   |
| l | 25 | 28-11-2013   | 62.192     | 43.217    | 12.128    | 117.537    |   |
| ۱ | 26 | 29-11-2013   | 168.779    | 22.570    | 19.429    | 210.778    |   |
| I | 27 | 30-11-2013   | 18.176     | 11.000    | 16.930    | 46.106     |   |
| ۱ | 28 | Hovedtotal   | 3.115.925  | 2.132.215 | 1.287.632 | 6.535.772  |   |
| I | 29 |              |            |           |           |            |   |
| 1 |    | 1            |            |           |           |            |   |

*Figur 15 Pivottabellen viser den daglige total for hver afdeling.* 

#### Spørgsmål 2

#### Hvilken dag i ugen tegner sig for de fleste indskud?

Figur 16 viser pivottabellen der svare på dette spørgsmål.

- > Feltet ugedag er i RÆKKE sektionen.
- > Feltet Beløb er i VÆRDI sektionen og er opsummeret med SUM.

Jeg har tilføjet den betinget formatering Datalinjer for at gøre det nemmere at visualisere sammenligningen af dagene.

|     | А          | В            |  |
|-----|------------|--------------|--|
| 1   |            |              |  |
| 2   |            |              |  |
| 3   | Ugedag 💌   | Sum af Beløb |  |
| 4   | Mandag     | 1.381.289    |  |
| 5   | Tirsdag    | 1.152.761    |  |
| 6   | Onsdag     | 1.177.432    |  |
| 7   | Torsdag    | 1.025.286    |  |
| 8   | Fredag     | 1.645.649    |  |
| 9   | Lørdag     | 153.355      |  |
| 10  | Hovedtotal | 6.535.772    |  |
| 4.4 |            |              |  |

Figur 16 Denne pivottabel viser totalen for hver dag i ugen.

#### Spørgsmål 3

#### Hvor mange kontoer blev åbnet i hver afdeling opdelt efter kontotype?

Figur 17 viser pivottabellen der svare på dette spørgsmål.

- Feltet Kontotype er i KOLONNER sektionen.
- Feltet Afdeling er i RÆKKER sektionen.
- > Feltet Beløb er i VÆRDIER sektionen og er opsummeret med SUM.

|   | А              | В            | С         | D         | E             | F          | 0 |
|---|----------------|--------------|-----------|-----------|---------------|------------|---|
| 1 |                |              |           |           |               |            |   |
| 2 |                |              |           |           |               |            |   |
| 3 | Antal af Beløb | Kolonnenav 🔻 |           |           |               |            |   |
| 4 | Afdeling 🔽     | Check        | Depositum | Opsparing | Pensionsopspa | Hovedtotal |   |
| 5 | Midt           | 158          | 97        | 99        | 8             | 362        |   |
| 6 | Nord           | 61           | 60        | 61        | 15            | 197        |   |
| 7 | Vest           | 59           | 54        | 35        | 5             | 153        |   |
| 8 | Hovedtotal     | 278          | 211       | 195       | 28            | 712        |   |
| 9 |                |              |           |           |               |            |   |

*Figur 17 Denne pivottabel benytter funktionen antal til at opsummere dataene.* 

Indtil nu har alle eksemplerne på pivottabeller brugt opsummeringsfunktionen SUM. I dette tilfælde, tænkte jeg at jeg ville skifte opsummeringsfunktionen til Antal. For at ændre opsummeringsfunktionen til Antal højre klikker du på en celle området VÆRDIER og vælger Opsummer værdier efter  $\rightarrow$  Antal i genvejsmenuen.

#### Spørgsmål 4

#### Hvad er fordelingen af kroner på de forskellige kontotyper?

Figur 18 viser pivottabellen der svare på dette spørgsmål. F.eks. 253 (eller 35,53%) af de nye kontoer har et beløb på kr. 55.000 eller mindre.

Denne pivottabel er udsædvanlig fordi den bruger tre forekomster af det samme felt: Beløb.

- > Feltet Beløb er i sektionen RÆKKER (grupperet for at vise intervaller).
- > Feltet Beløb er også i sektionen VÆRDIER og er opsummeret med Antal.
- > En tredje forekomst af feltet Beløb er i sektionen VÆRDIER, opsummeret med Procent af total.

|    | А           | В     | с       |   |
|----|-------------|-------|---------|---|
| 1  |             |       |         | _ |
| 2  | Beløb 💌     | Antal | Procent |   |
| 3  | 1-5000      | 253   | 35,53%  |   |
| 4  | 5001-10000  | 193   | 27,11%  |   |
| 5  | 10001-15000 | 222   | 31,18%  |   |
| 6  | 15001-20000 | 19    | 2,67%   |   |
| 7  | 20001-25000 | 3     | 0,42%   |   |
| 8  | 25001-30000 | 1     | 0,14%   |   |
| 9  | 30001-35000 | 3     | 0,42%   |   |
| 10 | 40001-45000 | 3     | 0,42%   |   |
| 11 | 45001-50000 | 5     | 0,70%   |   |
| 12 | 60001-65000 | 2     | 0,28%   |   |
| 13 | 70001-75000 | 5     | 0,70%   |   |
| 14 | 85001-90000 | 3     | 0,42%   |   |
| 15 | Hovedtotal  | 712   | 100,00% |   |
| 16 |             |       |         |   |

Figur 18 Denne pivottabel tæller antallet af kontoer der findes i hver værdiinterval.

Da jeg oprindeligt tilføjede feltet Beløb til sektionen RÆKKER, viste pivottabellen en række for hver enkelt beløb. For at gruppere værdierne højre klikkede jeg på et af værdierne i beløbene og valgte Gruppér i genvejsmenuen. Så brugte jeg Excels dialogboks Gruppering til at angive forøgelser på kr. 5.000. Bemærk at dialogboksen Gruppering ikke vises, hvis du vælger mere end en række etiket.

Den anden forekomst af feltet Beløb (i sektionen VÆRDIER) er opsummeret ved Antal. Jeg højre klikkede på en værdi og valgte Opsummer værdier efter  $\rightarrow$  Antal.

Jeg tilføjede yderligere en forekomst af Beløb til sektionen VÆRDIER og jeg satte den op til at blive vist som en procent. Jeg højre klikkede på en værdi i kolonne C og valgte Vis værdier som  $\rightarrow$  % af kolonnetotal. Denne indstilling kan også findes på fanen Vis værdier som i dialogboksen Værdifeltindstillinger.

#### Spørgsmål 5

#### Hvilken kontotype åbner bankkassere flest af?

Pivottabellen i figur 18 viser de mest benyttede kontotyper der er åbnet af bankkassere er en checkkonto.

- > Feltet Kontotype er i sektionen RÆKKER.
- Feltet Åbnet\_af er i sektionen FILTRER.
- > Feltet Beløb er i sektionen VÆRDIER (opsummeret med Antal).
- > En anden forekomst af feltet Beløb er i sektionen VÆRDIER (opsummeret med procent af total).

|   | А                 | В            |         | с       |
|---|-------------------|--------------|---------|---------|
| 1 | Åbnet_af          | Bankkasser 🗜 | r       |         |
| 2 |                   |              |         |         |
| 3 | Kontotype 🔹       | Antal        | Procent |         |
| 4 | Check             | 9            | 9       | 39,92%  |
| 5 | Depositum         | 7            | 1       | 28,63%  |
| 6 | Opsparing         | 6            | 8       | 27,42%  |
| 7 | Pensionsopsparing | 1            | 0       | 4,03%   |
| 8 | Hovedtotal        | 24           | 8       | 100,00% |
| 0 |                   |              |         |         |

Figur 19 Denne pivottabel bruger et rapportfilter til at vise Bankkasserer.

Denne pivottabel bruger feltet Åbnet\_af som et filter og viser kun data for bankkassere. Jeg har sorteret dataene så den største værdi er i toppen, og jeg har også brugt betinget formatering til at vise data.

#### Spørgsmål 6

Hvordan klare afdeling Midt sig i forhold til de to andre afdelinger?

Figur 19 viser en pivottabel der kaster lys over dette noget vage spørgsmål. Den viser hvordan afdeling Midt sammenlignet med de to andre afdelinger kombineret.

- > Feltet Kontotyper er i sektionen RÆKKER.
- > Feltet Afdeling er i sektionen KOLONNER.
- > Feltet Beløb er i sektionen VÆRDIER.

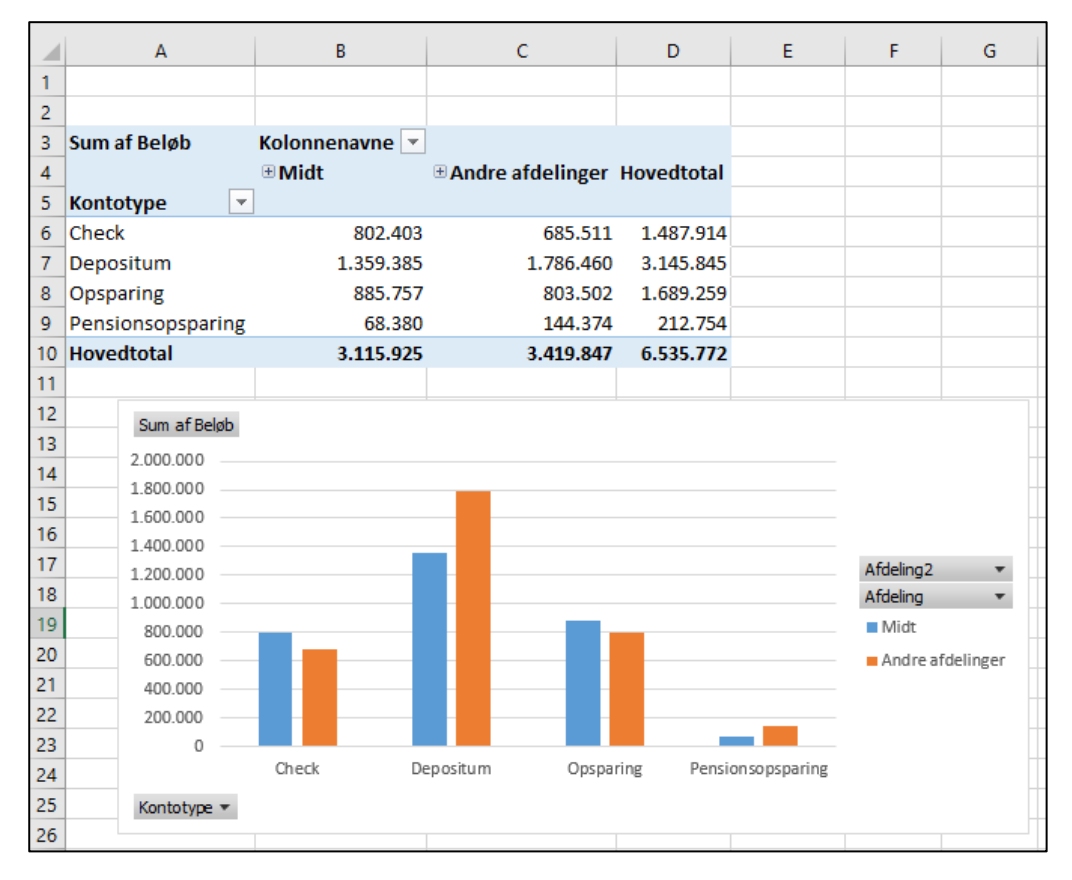

*Figur 20 Denne pivottabel (og pivotdiagram) sammenligner afdeling Midt med de to andre afdeling lagt sammen.* 

Jeg valgte etiketterne Vest og Nord, højre klikkede, og valgte Gruppér for at kombinere de to afdelinger i en ny kategori. Grupperingen opretter også et nyt felt i panelet Pivottabelfelter. I dette tilfælde hedder det nye felt Afdeling2. Jeg har ændret etiketten i pivottabellen til Andre afdelinger.

#### Bemærk Det nye felt Afdeling2, er også tilgængeligt i andre pivottabeller, der oprettes ud fra dataene.

Efter grupperingen af afdelingerne Vest og Nord giver pivottabellen nemt mulighed for at sammenligne afdeling Midt med en kombination af de andre afdelinger.

Jeg har også oprettet et pivotdiagram for at sammenligne. Jeg gennemgår pivotdiagrammer senere i notesættet.

#### Spørgsmål 7

#### I hvilken afdeling åbner bankkassere flest checkkontoer for nye kunder?

Figur 21 viser pivottabellen der svare på dette spørgsmål. I afdeling Midt åbner bankkassere 23 checkkontoer for nye kunder.

- > Feltet Kunder er i sektionen FILTRE.
- > Feltet Åbnet\_af er i sektionen FILTRE.
- > Feltet Kontotype er i sektionen FILTRE.
- > Feltet Afdeling er i sektionen RÆKKER.
- > Feltet Beløb er i sektionen VÆRDIER (opsummeret med procent af Antal).

|    | А            | В             |    |
|----|--------------|---------------|----|
| 1  | Kunde        | Ny            | Τ. |
| 2  | Åbnet_af     | Bankkasser    | Τ. |
| 3  | Kontotype    | Check         | T. |
| 4  |              |               |    |
| 5  | Rækkenavne 💌 | Antal af Belø | b  |
| 6  | Midt         | :             | 23 |
| 7  | Nord         | :             | 10 |
| 8  | Vest         |               | 10 |
| 9  | Hovedtotal   |               | 43 |
| 10 |              |               |    |

Figur 21 Denne pivottabel bruger tre rapportfiltre.

Denne pivottabel bruger tre filtre, Kundefiltret er sat til kun at vise Ny, feltet Åbnet\_af er sat til kun at vise Bankkasser og feltet Kontotype er sat til kun at vise Check.

## Grupper elementer i en pivottabel

En af de mere brugbare funktioner i en pivottabel er muligheden for at samle elementer i grupper. Du kan gruppere elementer der optræder som rækkeetiketter eller kolonneetiketter. Excel tilbyder to måder at gruppere elementer:

- ➤ Manuelt: Efter oprettelse af pivottabellen vælges elementerne, der skal grupperes og derefter Værktøjer til pivottabel → Analysér → Gruppér → Gruppemarkering. Eller du kan højre klikke og vælge Gruppér i genvejsmenuen.
- Automatisk: Hvis elementerne er numeriske (eller datoer), kan du bruge dialogboksen Grupper til at specificere hvordan du vil have grupperet elementerne. Vælg elementer i rækkeetiketterne eller kolonneetiketterne og vælg Værktøjer til pivottabel Analysér Gruppér Gruppemarkering. Eller du kan højre klikke og vælge Gruppér i genvejsmenuen. I begge tilfælde vil Excel vise dialogboksen Gruppér.
- Bemærk Hvis du vælger at oprette en pivottabel ved hjælpe Datamodel er gruppering ikke en mulighed.

#### Eksempel på en manuel gruppering

Figur 22 viser en pivottabel der er oprettet ud fra en liste af ansatte i kolonne A:C, der har følgende feltet: Ansat, Placering og køn. Pivottabellen i kolonne E:H viser antallet af ansatte i hver af de seks afdelinger, krydstabuleret med kønnet.

|    | А                  | В           | с    | D | E            | F             | G    | Н     |
|----|--------------------|-------------|------|---|--------------|---------------|------|-------|
| 1  | Ansat              | Placering   | Køn  |   | Antal        | Kolonnenavı 🔻 |      |       |
| 2  | Henrik Petersen    | Århus       | Mand |   | Rækkenavne 💌 | Dame          | Mand | Total |
| 3  | Else Clausen       | Ålborg      | Dame |   | Esbjerg      | 6             | 7    | 13    |
| 4  | Anders Høj         | Skanderborg | Mand |   | København    | 2             | 4    | 6     |
| 5  | Børge Clausen      | Esbjerg     | Mand |   | Køge         | 2             | 4    | 6     |
| 6  | Anders Svensen     | Odensen     | Mand |   | Odensen      | 3             | 4    | 7     |
| 7  | Daniel Hansen      | København   | Mand |   | Skanderborg  | 5             | 4    | 9     |
| 8  | Else Christensen   | Århus       | Dame |   | Ålborg       | 1             | 3    | 4     |
| 9  | Frida Pedersen     | Århus       | Dame |   | Århus        | 4             | 5    | 9     |
| 10 | Frida Clausen      | Esbjerg     | Dame |   | Total        | 23            | 31   | 54    |
| 11 | Frida Smith        | Århus       | Dame |   |              |               |      |       |
| 12 | Børge Skov         | Esbjerg     | Mand |   |              |               |      |       |
| 13 | Henny Clausen      | Skanderborg | Dame |   |              |               |      |       |
| 14 | Else Berg          | Esbjerg     | Dame |   |              |               |      |       |
| 15 | Børge Jensen       | Odensen     | Mand |   |              |               |      |       |
| 16 | Daniel Smith       | Køge        | Mand |   |              |               |      |       |
| 17 | Frida Poulsen      | Odensen     | Dame |   |              |               |      |       |
| 18 | Christel Petersen  | Skanderborg | Dame |   |              |               |      |       |
| 19 | Anders Smith       | København   | Mand |   |              |               |      |       |
| 20 | Claus Svensson     | Odensen     | Mand |   |              |               |      |       |
| 21 | Britta Jensen      | Esbjerg     | Dame |   |              |               |      |       |
| 22 | Grethe Svensen     | Køge        | Dame |   |              |               |      |       |
| 23 | Egon Svensson      | København   | Mand |   |              |               |      |       |
| 24 | Gunnar Petersen    | Odensen     | Mand |   |              |               |      |       |
| 25 | Frida Pedersen     | Esbjerg     | Dame |   |              |               |      |       |
| 26 | Gunnar Jensen      | Køge        | Mand |   |              |               |      |       |
| 27 | Henrik Hansen      | Skanderborg | Mand |   |              |               |      |       |
| 28 | Henny Rasmussen    | Esbjerg     | Dame |   |              |               |      |       |
| 29 | Gunnar Christensen | Ålborg      | Mand |   |              |               |      |       |
|    |                    |             | _    |   |              |               |      |       |

Figur 22 En pivottabel før oprettelse af grupper til regioner.

Målet er at oprette to grupper af byer Øst (København, Køge og Odense) og Vest (Esbjerg, Skanderborg, Ålborg og Århus). En løsning er at tilføje en ny kolonne (Region) til datatabellen og indtaste regionen i hver række. I dette tilfælde er der nemmere at oprette grupper direkte i pivottabellen.

For at oprette den første grupper holder jeg Ctrl tasten nede mens jeg vælger København, Køge og Odense. Derefter højre klikker jeg og vælger Gruppér i genvejsmenuen. Jeg gentager denne operation med den anden gruppe. Derefter erstatter jeg standardnavnene (Gruppe 1 og Gruppe 2) med mere sigende navne (Øst region og Vest region). Figur 23 viser resultatet af grupperingen.

Du kan oprette alle de grupper du vil, og sågar oprette grupper af grupper.

| Antal        | Kolonnenavne 💌 |      |       |
|--------------|----------------|------|-------|
| Rækkenavne 💌 | Dame           | Mand | Total |
| Region Vest  |                |      |       |
| Esbjerg      | 6              | 7    | 13    |
| Skanderborg  | 5              | 4    | 9     |
| Ålborg       | 1              | 3    | 4     |
| Århus        | 4              | 5    | 9     |
| Region Øst   |                |      |       |
| København    | 2              | 4    | 6     |
| Køge         | 2              | 4    | 6     |
| Odensen      | 3              | 4    | 7     |
| Total        | 23             | 31   | 54    |

Figur 23 En pivottabel med to grupper og subtotaler for grupperne.

#### Flere grupper fra samme datakilde

Hvis du opretter flere pivottabeller fra den samme datakilde, har du måske bemærket at grupperingen af et felt i én pivottabel, har indflydelse på de andre pivottabeller. Specifikt vil alle de andre pivottabeller automatisk bruge den samme gruppering. Nogle gange er det lige det du har brug for. Andre gange er det slet ikke det du har brug for. F.eks. vil du gerne se rapporter fra to pivottabeller: en der opsummere data efter måned og år, og en anden der opsummerer data efter kvartal og år.

Årsagen til at grupperinger har indflydelse på andre pivottabeller er fordi alle pivottabeller bruger den samme pivottabel "cache". Desværre er der ikke nogen direkte måde at tvinge en pivottabel til at bruge en ny cache. Men der er dog en måde at snyde Excel til at bruge en ny cache. Tricket involvere at navngive flere områder til datakilden.

Du kan f.eks. navngive dit kildeområde *Tabel1*, og så give det samme område et andet navn: *Tabel2*. Den nemmeste måde at navngive et område på er ved at bruge listefeltet Feltet Navn til venstre for Formellinjen. Marker dit område og indtast navnet i feltet og tast Enter. Excel viser kun det første navn, men du kan verificere at begge navne eksisterer ved at vælge Formler  $\rightarrow$  Definer navn  $\rightarrow$  Definer navn.

Når du opretter den første pivottabel, specificere du *Tabel1* som tabellen/området. Når du opretter den anden pivottabel, specificere du *Tabel2* som tabellen/området. Hver pivottabel har sit eget cache og du kan oprette grupper i en pivottabel uafhængig af de andre pivottabeller.

Du kan bruge dette trick med eksisterende pivottabeller. Vær opmærksom på at du skal give datakilden et andet navn. Marker derefter pivottabellen og vælg Værktøjer til pivottabel  $\rightarrow$  Analysér  $\rightarrow$  Data  $\rightarrow$  Skift datakilde. I dialogboksen Skift datakile for pivottabel indtastes det nye navn du gav til området. Det vil får Excel til at oprette et nyt pivot cache til pivottabellen.

#### Se grupperet data

Excel tilbyder flere forskellige visninger, hvor du kan se en pivottabel, og det kan være en god ide at eksperimentere med disse indstillinger, når du bruger grupper. Disse værktøjer findes under fanen Værktøjer til pivottabel  $\rightarrow$  Design  $\rightarrow$  Layout. Der er ingen regler for disse indstillinger. Nøglen er at prøve nogle stykker, og se hvilke der får din pivottabel til at fremtræde bedst mulig. Du kan yderligere prøve de forskellige Typografier for pivottabel, som giver mulighed for stribede rækker eller stribede kolonner. Det er ofte sådan at dit valg af typografi kan øge læsbarheden markant.

Figur 24 viser pivottabeller der bruger forskellige indstillinger til visning af subtotaler, hovedtotaler og typografier.

| 1<br>2 |                        |          |     |    | E | F | G                      | Н              |      |     |
|--------|------------------------|----------|-----|----|---|---|------------------------|----------------|------|-----|
|        |                        |          |     |    |   |   |                        |                |      |     |
| 3      | Antal af Ansat Kolonne | enavne 🔻 |     |    |   |   | Antal af Ansat         | Kolonnenavne 🔻 |      |     |
| 4      | Rækkenavne 💌 Dame      | м        | and |    |   |   | Rækkenavne 💌           | Dame           | Mand | Ηον |
| 5      | Region Vest            |          |     |    |   |   | ■ Region Øst           | -              |      |     |
| 6      | Esbjerg                | 6        | 7   |    |   |   | København              | 2              | 4    |     |
| 7      | Skanderborg            | 5        | 4   |    |   |   | Køge                   | 2              | 4    |     |
| 3      | Ålborg                 | 1        | 3   |    |   |   | Odensen                | 3              | 4    |     |
| 9      | Århus                  | 4        | 5   |    |   |   | <b>Region Øst Tota</b> | 7              | 12   |     |
| 0      | Region Øst             |          |     |    |   |   | Region Vest            |                |      |     |
| 1      | København              | 2        | 4   |    |   |   | Esbjerg                | 6              | 7    |     |
| 2      | Køge                   | 2        | 4   |    |   |   | Skanderbor             | 5 (            | 4    |     |
| 3      | Odensen                | 3        | 4   |    |   |   | Ålborg                 | 1              | 3    |     |
| 4      |                        |          |     |    |   |   | Århus                  | 4              | 5    |     |
| 5      |                        |          |     |    |   |   | Region Vest Tot        | i <b>16</b>    | 19   |     |
| 6      |                        |          |     |    |   |   | Hovedtotal             | 23             | 31   |     |
| 7      |                        |          |     |    |   |   |                        |                |      |     |
| 8      |                        |          |     |    |   |   |                        |                |      |     |
| 19     |                        | •        |     |    | - |   | Antal af Køn           | Kolonnenavne 💌 |      |     |
| 20     | <b>T</b>               |          |     |    | _ |   | Rækkenavne 💌           | Dame           | Mand | Hov |
| 21     | Region Vest            |          |     |    | _ |   | Region Vest            | 16             | 19   |     |
| 22     | Esbjerg                | 6        | 7   | 13 |   |   | Region Øst             | 7              | 12   |     |
| 23     | Skanderborg            | 5        | 4   | 9  |   |   | Hovedtotal             | 23             | 31   |     |
| 24     | Ålborg                 | 1        | 3   | 4  |   |   |                        |                |      |     |
| 25     | Århus                  | 4        | 5   | 9  | - |   |                        |                |      |     |
| 26     | Region Øst             |          |     |    | _ |   |                        |                |      |     |
| 27     | København              | 2        | 4   | 6  |   |   |                        |                |      |     |
| 28     | Køge                   | 2        | 4   | 6  |   |   |                        |                |      |     |
| 29     | Odensen                | 3        | 4   | 7  |   |   |                        |                |      |     |

*Figur 24 Pivottabeller med forskellige indstillinger for subtotaler og hovedtotaler.* 

#### Eksempler på automatisk gruppering

Når et felt indeholder tal, datoer eller klokkeslæt kan Excel oprette automatiske grupperinger ved at tildele hvert element til en beholder. De to eksempler i dette afsnit demonstrerer automatisk gruppering.

#### Grupper efter dato

Figur 25 viser et udsnit af en simpel tabel med to felter: Dato og salgstal. Denne tabel har 731 rækker med data mellem 1. januar 2016 og 31. december 2017. Målet er at gruppere salgsinformationerne efter måned.

|    | А          | В        |  |
|----|------------|----------|--|
| 1  | Dato       | Salgstal |  |
| 2  | 01-01-2016 | 4342     |  |
| 3  | 02-01-2016 | 7582     |  |
| 4  | 03-01-2016 | 11208    |  |
| 5  | 04-01-2016 | 4219     |  |
| 6  | 05-01-2016 | 9719     |  |
| 7  | 06-01-2016 | 7164     |  |
| 8  | 07-01-2016 | 6280     |  |
| 9  | 08-01-2016 | 5541     |  |
| 10 | 09-01-2016 | 4945     |  |
| 11 | 10-01-2016 | 4911     |  |
| 12 | 11-01-2016 | 9630     |  |
| 13 | 12-01-2016 | 5878     |  |
| 14 | 13-01-2016 | 10585    |  |
| 15 | 14-01-2016 | 11552    |  |
| 16 | 15-01-2016 | 4608     |  |
| 17 | 16-01-2016 | 7158     |  |
| 18 | 17-01-2016 | 12279    |  |
| 19 | 18-01-2016 | 7709     |  |
| 20 | 19-01-2016 | 6146     |  |
| 21 | 20-01-2016 | 7128     |  |
| 22 | 21-01-2016 | 7183     |  |
| 23 | 22-01-2016 | 3912     |  |
| 24 | 23-01-2016 | 8840     |  |
| 25 | 24-01-2016 | 9461     |  |
| 26 | 25 01 2016 | ACEA     |  |

Figur 25 Du kan bruge en pivottabel til at opsummere efter salgstal efter måned.

Figur 26 viser en del af en pivottabel der er oprette ud fra disse data. Datofeltet er i sektionen RÆKKER og feltet Salgstal er i sektionen VÆRDIER. Ikke overraskende ser pivottabellen ud på akkurat samme måde som input dataene. Det er fordi datoerne ikke er blevet grupperet.

|    | А          | В        | С | D            | E               |
|----|------------|----------|---|--------------|-----------------|
| 1  | Dato       | Salgstal |   |              |                 |
| 2  | 01-01-2016 | 10627    |   | Rækkenavne 💌 | Sum af Salgstal |
| 3  | 02-01-2016 | 9833     |   | 01-01-2016   | 6341            |
| 4  | 03-01-2016 | 6030     |   | 02-01-2016   | 9797            |
| 5  | 04-01-2016 | 12986    |   | 03-01-2016   | 7934            |
| 6  | 05-01-2016 | 10491    |   | 04-01-2016   | 11222           |
| 7  | 06-01-2016 | 11585    |   | 05-01-2016   | 12840           |
| 8  | 07-01-2016 | 4083     |   | 06-01-2016   | 5725            |
| 9  | 08-01-2016 | 4320     |   | 07-01-2016   | 4346            |
| 10 | 09-01-2016 | 9152     |   | 08-01-2016   | 8259            |
| 11 | 10-01-2016 | 10139    |   | 09-01-2016   | 6561            |
| 12 | 11-01-2016 | 4444     |   | 10-01-2016   | 7388            |
| 13 | 12-01-2016 | 4837     |   | 11-01-2016   | 5051            |
| 14 | 13-01-2016 | 10832    |   | 12-01-2016   | 3630            |
| 15 | 14-01-2016 | 5136     |   | 13-01-2016   | 12568           |
| 16 | 15-01-2016 | 12628    |   | 14-01-2016   | 4634            |
| 17 | 16-01-2016 | 10498    |   | 15-01-2016   | 6428            |
| 18 | 17-01-2016 | 9452     |   | 16-01-2016   | 4614            |
| 19 | 18-01-2016 | 6269     |   | 17-01-2016   | 3427            |
| 20 | 19-01-2016 | 11756    |   | 18-01-2016   | 5965            |
| 21 | 20-01-2016 | 12058    |   | 19-01-2016   | 11141           |

Figur 26 Pivottabellen før gruppering efter måned.

For at gruppere elementerne efter måned, markeres en dato og vælg derefter Værktøjer til pivottabel  $\rightarrow$  Analyser  $\rightarrow$  Gruppe  $\rightarrow$  Gruppefelt (eller højre klik og vælg Gruppér i genvejsmenuen). Du ser nu dialogboksen Gruppering i figur 27.

| Gruppering                            | ?           | ×      |
|---------------------------------------|-------------|--------|
| Automatisk                            |             |        |
| Begynd ved:                           | 01-01-2016  |        |
| ✓ <u>S</u> lut ved:                   | 01-01-2018  |        |
| <u>E</u> fter                         |             |        |
| Sekunder<br>Minutter<br>Timer<br>Dage |             | ^      |
| Måneder<br>Kvartaler<br>År            |             | ,      |
| L                                     | Antal dage: | 1      |
| C                                     | DK Ar       | nuller |

*Figur 27 Brug dialogboksen Gruppering til at gruppere elementerne i pivottabellen efter datoer.* 

I listen Efter vælges Måneder og År og verificer at start og slutdato er korrekte. Klik OK. Datoelementerne i pivottabellen grupperes efter år og måned, som vist i figur 28.

| D            | E               |
|--------------|-----------------|
| Rækkenavne 🔽 | Sum af Salgstal |
| ■ 2016       |                 |
| jan          | 226396          |
| feb          | 225820          |
| mar          | 253658          |
| apr          | 245368          |
| maj          | 231715          |
| jun          | 251264          |
| jul          | 238973          |
| aug          | 238533          |
| sep          | 245217          |
| okt          | 242852          |
| nov          | 250768          |
| dec          | 269402          |
| <b>2017</b>  |                 |
| jan          | 241746          |
| feb          | 207416          |
| mar          | 257266          |
| apr          | 230765          |
| maj          | 268075          |
| jun          | 251106          |
| jul          | 279423          |

Figur 28 Pivottabel efter gruppering efter år og måned.

Bemærk Hvis du kun vælger Måned i listen Efter i dialogboksen Gruppering, kombineres måneder i forskellige år. F.eks. vil elementet januar vise salgstal for både 2016 og 2017.

Figur 29 viser en anden visning af dataene, grupperet efter kvartal og år.

| D            | E               |
|--------------|-----------------|
|              |                 |
| Rækkenavne 🔽 | Sum af Salgstal |
| <b>2016</b>  |                 |
| Kvartal1     | 705874          |
| Kvartal2     | 728347          |
| Kvartal3     | 722723          |
| Kvartal4     | 763022          |
| <b>2017</b>  |                 |
| Kvartal1     | 706428          |
| Kvartal2     | 749946          |
| Kvartal3     | 769325          |
| Kvartal4     | 700669          |
| Hovedtotal   | 5846334         |
|              |                 |

Figur 29 Pivottabelviser salgstal efter kvartal og år.

#### Gruppering efter klokkeslæt

Figur 30 viser et datasæt i kolonne A:B. Hver række er aflæsningen af et instrument, taget med et minutsinterval i løbet af en hel dag. Tabellen har 1.440 rækker, der hver repræsentere et minut. Pivottabellen opsummerer dataene efter timer.

|    | А                | В          | С | D            | E          | F       | G        |  |
|----|------------------|------------|---|--------------|------------|---------|----------|--|
| 1  | Klokken          | Aflæsing   |   |              |            |         |          |  |
| 2  | 01-02-2018 00:00 | 146,66018  |   | Rækkenavne 🔽 | Gennemsnit | Minimum | Maksimum |  |
| 3  | 01-02-2018 00:01 | 137,088439 |   | 00           | 120,65     | 96,54   | 146,94   |  |
| 4  | 01-02-2018 00:02 | 96,6822729 |   | 01           | 121,17     | 97,22   | 146,82   |  |
| 5  | 01-02-2018 00:03 | 98,3533626 |   | 02           | 122,84     | 97,00   | 145,57   |  |
| 6  | 01-02-2018 00:04 | 118,970394 |   | 03           | 125,51     | 100,14  | 146,82   |  |
| 7  | 01-02-2018 00:05 | 116,712237 |   | 04           | 117,99     | 96,06   | 146,66   |  |
| 8  | 01-02-2018 00:06 | 99,5669191 |   | 05           | 122,58     | 98,11   | 146,57   |  |
| 9  | 01-02-2018 00:07 | 105,322384 |   | 06           | 123,01     | 96,73   | 145,62   |  |
| 10 | 01-02-2018 00:08 | 106,906356 |   | 07           | 123,92     | 96,53   | 146,66   |  |
| 11 | 01-02-2018 00:09 | 130,355293 |   | 08           | 122,64     | 99,07   | 146,78   |  |
| 12 | 01-02-2018 00:10 | 113,301156 |   | 09           | 120,84     | 96,27   | 146,64   |  |
| 13 | 01-02-2018 00:11 | 104,667468 |   | 10           | 124,79     | 96,66   | 146,87   |  |
| 14 | 01-02-2018 00:12 | 143,682059 |   | 11           | 122,44     | 96,20   | 144,48   |  |
| 15 | 01-02-2018 00:13 | 128,144051 |   | 12           | 123,06     | 96,04   | 146,67   |  |
| 16 | 01-02-2018 00:14 | 117,894673 |   | 13           | 124,70     | 96,17   | 146,74   |  |
| 17 | 01-02-2018 00:15 | 103,628951 |   | 14           | 120,99     | 96,62   | 146,71   |  |
| 18 | 01-02-2018 00:16 | 112,740431 |   | 15           | 120,31     | 97,21   | 146,45   |  |
| 19 | 01-02-2018 00:17 | 103,371792 |   | 16           | 122,73     | 96,78   | 146,21   |  |
| 20 | 01-02-2018 00:18 | 100,555383 |   | 17           | 117,72     | 96,51   | 146,64   |  |
| 21 | 01-02-2018 00:19 | 120,273678 |   | 18           | 116,85     | 96,01   | 144,09   |  |
| 22 | 01-02-2018 00:20 | 138,870792 |   | 19           | 121,83     | 97,61   | 145,45   |  |

Figur 30 Pivottabellen er grupperet efter timer.

Her er de indstillinger jeg brugte til denne pivottabel:

- Sektionen VÆRDIER har tre forekomster af feltet Aflæsning. Jeg brugte dialogboksen Værdifeltindstillinger (fanen Summér værdier med) til at opsummere den første forekomst efter Gennemsnit, den anden efter Min og den sidste forekomst efter Maks.
- Feltet Klokken er i sektionen RÆKKER, og jeg brugte dialogboksen Gruppering til at gruppere efter timer.

## Opret en frekvensfordeling

Excel tilbyder en række forskellige måder at oprette en frekvensfordeling på. Der er dog ingen af disse metoder der er nemmere end en pivottabel. Figur 31 viser en del af en tabel med 200 elever og deres individuelle karaktere. Målet er at bestemme, hvor mange elever der er i hvert interval (1-10, 11-20 osv.)

|    | А                    | В          |  |
|----|----------------------|------------|--|
| 1  | Elev 🔽               | Karakter 💌 |  |
| 2  | Anders Andersson     | 22         |  |
| 3  | Gunnar Petersen      | 64         |  |
| 4  | Else Berg            | 76         |  |
| 5  | Henny Hansen         | 62         |  |
| 6  | Frida Svensson       | 8          |  |
| 7  | Grethe Rasmussen     | 24         |  |
| 8  | Børge Berg           | 26         |  |
| 9  | Anne Clausen         | 14         |  |
| 10 | Henrik Skov          | 77         |  |
| 11 | Egon Christensen     | 57         |  |
| 12 | Anders Høj           | 90         |  |
| 13 | Britta Hansen        | 87         |  |
| 14 | Børge Christensen    | 90         |  |
| 15 | Gunnar Petersen      | 86         |  |
| 16 | Egon Høj             | 38         |  |
| 17 | Daniel Jensen        | 44         |  |
| 18 | Henrik Skov          | 71         |  |
| 19 | Christel Christensen | 38         |  |
| 20 | Grethe Høj           | 1          |  |
| 21 | Egon Clausen         | 65         |  |
| 22 | Egon Jensen          | 32         |  |

Figur 31 Det er nemt at oprette en frekvensfordeling ud fra disse karaktere.

Pivottabellen er simpel:

- > Feltet Karakter er i sektionen RÆKKER (grupperet).
- > Endnu en forekomst af feltet karaktere er i sektionen VÆRDIER (opsummerer med antal).

Dialogboksen Gruppering som genererer intervallerne specificerer at grupperne starter med 1 og slutter med 100, med en forøgelse på 10.

Bemærk Som standard viser Excel ikke elementer med et antal på nul. I dette eksempel er der ingen karaktere på nul. For at vise elementer der ikke har noget data vælges Værktøjer til pivottabel → Analyser →Aktivt felt → Feltindstillinger. I dialogboksen Feltindstillinger klikkes på fanen Layout og udskrivninger. Vælg derefter Vis tabelposter uden data.

Figur 32 viser frekvensfordelingen for karaktererne sammen med et pivotdiagram, som er oprettet ved at vælge Værktøjer til pivottabel  $\rightarrow$  Analyser  $\rightarrow$  Funktioner  $\rightarrow$  Pivotdiagram.

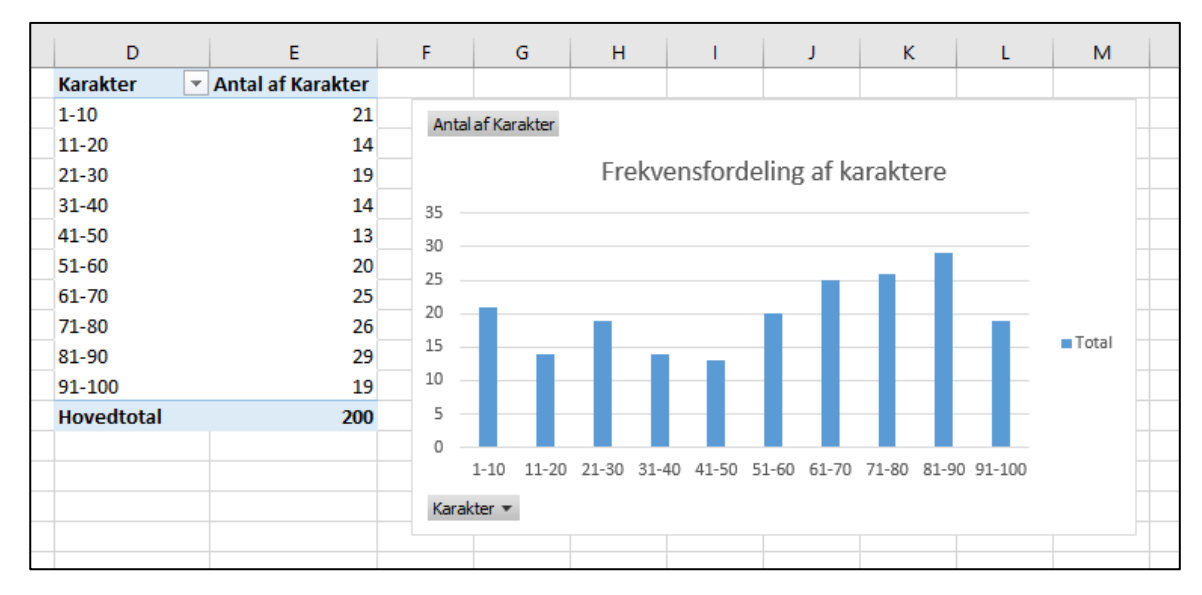

Figur 32 Pivottabellen og pivotdiagrammet viser frekvensfordelingen for karaktererne.

Bemærk Dette eksempel bruger Excels dialogboks til at oprette grupper automatisk. Hvis du ikke vil have intervaller i samme størrelse, kan du oprette dine egen grupperinger. Marker rækkerne til den første gruppe og vælg Gruppér i genvejsmenuen. Gentag disse trin for de resterende grupper. Erstat derefter standard navnene så de giver mere mening.

## Opret et beregnet felt eller beregnet element

Det måske mest forvirrende aspekt i pivottabeller er beregnet felter modsat beregnet elementer. Mange brugere af pivottabeller undgår simpelthen at bruge beregnet felter og elementer. Men disse funktioner kan være ganske brugbare, og de er faktisk ikke så komplicerede når du først har forstået, hvordan de fungerer.

Først nogle grundlæggende definitioner:

- Beregnet felt: Et beregnet felt er et nyt felt oprettet ud fra andre felter i pivottabellen. Hvis din datakilde til pivottabellen er en regnearkstabel, er et alternativt til at bruge et beregnet felt at oprette en ny kolonne i tabellen, og derefter oprette en formel, der udfører den ønskede beregning. Et beregnet felt skal være i sektionen VÆRDIER i pivottabellen. Du kan ikke bruge et beregnet felt i sektionerne KOLONNER, RÆKKER og FILTRE.
- Beregnet element: Et beregnet element bruger indhold fra andre elementer i et felt i pivottabellen. Hvis din datakilde til pivottabellen er en regnearkstabel, er et alternativt til at bruge et beregnet element at indsætte et eller flere rækker og skrive formler, der bruger værdier i andre rækker. Et beregnet element skal være i sektionen KOLONNER, RÆKKER eller FILTRE. Du kan ikke bruge et beregnet element i sektionen VÆRDIER.

Formlerne der bruges til at oprette beregnet felter og beregnet elementer er ikke standard Excel formler. Med andre ord indtaster du ikke formlerne i celler. I stedet indtaster du disse formler i en dialogboks og de gemmes sammen med pivottabellens data.

Eksemplerne i denne sektion benytter et regneark vist i figur 33. Tabellen består af fem felter og 48 rækker. Hver række beskriver informationerne om det månedlige salg for en bestemt sælger. F.eks. er Anne sælger for afdeling Nord, og hun har solgt 239 enheder i januar med et salg på kr. 23.040.

|    | А          | В            | с         | D          | E               |
|----|------------|--------------|-----------|------------|-----------------|
| 1  | Sælger 🗾 🔽 | Afdeling 🗾 🔽 | Måned 🔽   | Salg 💌     | Enheder solgt 🔽 |
| 2  | Anne       | Nord         | Januar    | 23.040 kr. | 239             |
| 3  | Anne       | Nord         | Februar   | 24.131 kr. | 79              |
| 4  | Anne       | Nord         | Marts     | 24.646 kr. | 71              |
| 5  | Anne       | Nord         | April     | 22.047 kr. | 71              |
| 6  | Anne       | Nord         | Maj       | 24.971 kr. | 157             |
| 7  | Anne       | Nord         | Juni      | 24.218 kr. | 92              |
| 8  | Anne       | Nord         | Juli      | 25.735 kr. | 175             |
| 9  | Anne       | Nord         | August    | 23.638 kr. | 87              |
| 10 | Anne       | Nord         | September | 25.749 kr. | 557             |
| 11 | Anne       | Nord         | Oktober   | 24.437 kr. | 95              |
| 12 | Anne       | Nord         | November  | 25.355 kr. | 706             |
| 13 | Anne       | Nord         | December  | 25.899 kr. | 180             |
| 14 | Bent       | Nord         | Januar    | 20.024 kr. | 103             |
| 15 | Bent       | Nord         | Februar   | 23.822 kr. | 267             |
| 16 | Bent       | Nord         | Marts     | 24.854 kr. | 96              |
| 17 | Bent       | Nord         | April     | 22.838 kr. | 74              |
| 18 | Bent       | Nord         | Maj       | 25.320 kr. | 231             |
| 19 | Bent       | Nord         | Juni      | 24.733 kr. | 164             |
| 20 | Bent       | Nord         | Juli      | 21.184 kr. | 68              |
| 21 | Bent       | Nord         | August    | 23.174 kr. | 114             |

*Figur 33 Disse data demonstrerer beregnet felter og beregnet elementer.* 

Figur 34 viser en pivottabel oprettet ud fra disse data. Pivottabellen viser Salget (sektionen VÆRDIER), krydstabuleret med Måned (sektionen RÆKKER) og Sælger (sektionen KOLONNER).

| G            | н          | I.      | J       | к       |  |
|--------------|------------|---------|---------|---------|--|
|              |            |         |         |         |  |
| Sum af Salg  | Kolonnen 🔻 |         |         |         |  |
| Rækkenavne 💌 | Anne       | Bent    | Cecilie | Daniel  |  |
| Januar       | 23.040     | 20.024  | 19.886  | 26.264  |  |
| Februar      | 24.131     | 23.822  | 23.494  | 29.953  |  |
| Marts        | 24.646     | 24.854  | 21.824  | 25.041  |  |
| April        | 22.047     | 22.838  | 22.058  | 29.338  |  |
| Maj          | 24.971     | 25.320  | 20.280  | 25.150  |  |
| Juni         | 24.218     | 24.733  | 23.965  | 27.371  |  |
| Juli         | 25.735     | 21.184  | 23.032  | 25.044  |  |
| August       | 23.638     | 23.174  | 21.273  | 29.506  |  |
| September    | 25.749     | 25.999  | 21.584  | 29.061  |  |
| Oktober      | 24.437     | 22.639  | 19.625  | 27.113  |  |
| November     | 25.355     | 23.949  | 19.832  | 25.953  |  |
| December     | 25.899     | 23.179  | 20.583  | 28.670  |  |
| Hovedtotal   | 293.866    | 281.715 | 257.436 | 328.464 |  |

Figur 34 Denne pivottabel er oprettet ud fra salgstallene.

I eksemplerne der følger oprettes der

- > Et beregnet felt, der beregner gennemsnitssalget per enhed
- > Fire beregnet elementer, der beregner den kvartalsvise salgskommission.

#### Opret et beregnet felt

Fordi en pivottabel er en specielt type område, kan du ikke indsætte nye rækker eller kolonner inden for pivottabellen, det betyder at du ikke kan indsætte formler, der udfører beregninger med data i en

pivottabel. Men du kan oprette beregnet felter til en pivottabel. Et *beregnet felt* består af en beregning, der kan involvere andre felter.

Et beregnet felt er grundlæggende en måde at vise ny informationer i en pivottabel: et alternativ til at oprette en ny kolonne i din kildedata. I mange tilfælde vil du måske finde det nemmere at indsætte en ny kolonne i kildeområdet med en formel, der udfører den ønskede beregning. Et beregnet felt er mest nyttigt når dataene kommer fra en kilde der ikke er nem at manipulere, som f.eks. en eksterne database.

## Bemærk Beregnet felter kan bruges i sektionen VÆRDIER i pivottabellen. De kan ikke bruges i sektionerne KOLONNER, RÆKKER og FILTER.

I eksemplet med sælgerne, kan vi f.eks. antage at du vil beregne gennemsnitssalget per enhed. Du kan beregne dette ved at dividere feltet Salg med feltet Enheder solgt. Resultatet viser et nyt felt (et beregnet felt) for pivottabellen.

Benyt den følgende procedure til at oprette et beregnet felt, der består af feltet Salg divideret med feltet Enheder solgt:

- 1. Marker en vilkårlig celle i pivottabellen.
- Vælg Værktøjer til pivottabel → Analyser → Beregninger → Felter, elementer og sæt → Beregnet felt.

Excel viser dialogboksen Indsæt beregnet felt.

3. Indtast et beskrivende navn i feltet Navn og angiv formlen i feltet Formel (se figur 35).

Formlen kan bruge regnearksfunktioner og andre felter fra datakilden. I dette eksempel kaldes det beregnet felt Gennemsnits Enhed Pris og formlen er

= Salg/'Enheder solgt'

| Indsæt k                                                           | eregnet felt            |        |    | ?             | $\times$ |
|--------------------------------------------------------------------|-------------------------|--------|----|---------------|----------|
| <u>N</u> avn:                                                      | Gennemsnits Enhed Pris  | $\sim$ | L, | <u>æg</u> til |          |
| <u>F</u> ormel:                                                    | = Salg/ 'Enheder solgt' |        |    | Slet          |          |
| Fe <u>l</u> ter:<br>Sælger<br>Afdeling<br>Måned<br>Salg<br>Enheder | solgt                   | OK     |    | Lu            | k        |

Figur 35 Dialogboksen Indsæt beregnet felt.

- 4. Klik på knappen Læg til for at tilføje det nye felt.
- 5. Klik OK for at lukke dialogboksen Indsæt beregnet felt.

#### Bemærk Du kan oprette formlen manuelt ved at indtaste den eller dobbeltklikke på elementer i listeboksen Felter. Dobbeltklik på et element for at overfører det til feltet Formel. Da feltet Enheder solgt indeholder et mellemrum tilføjer Excel enkelte anførselstegn omkring feltnavnet.

Efter du har oprettet det beregnet felt vil Excel tilføje det til området VÆDIER (det vises også i panelet Pivottabelfelter). Du kan arbejde med det som alle andre felter, med en undtagelse: Du kan ikke flytte det til områderne RÆKKER, KOLONNER og FILTRER. Det skal forblive i området VÆRDIER.

Figur 36 viser pivottabellen efter tilføjelsen af det beregnet felt. Det nye felt vises som Sum af Gennemsnits Enhed pris, men jeg har ændret etiketten til Gens Pris.

| G           | н            | I         | J           | К         | L           | м         | N           | 0         |  |
|-------------|--------------|-----------|-------------|-----------|-------------|-----------|-------------|-----------|--|
|             |              |           |             |           |             |           |             |           |  |
|             | Kolonnenav 💌 |           |             |           |             |           |             |           |  |
|             | Anne         |           | Bent        |           | Cecilie     |           | Daniel      |           |  |
| Rækkenavn 💌 | Sum af Salg  | Gens Pris | Sum af Salg | Gens Pris | Sum af Salg | Gens Pris | Sum af Salg | Gens Pris |  |
| Januar      | 23.040       | 96 kr.    | 20.024      | 194 kr.   | 19.886      | 209 kr.   | 26.264      | 285 kr.   |  |
| Februar     | 24.131       | 305 kr.   | 23.822      | 89 kr.    | 23.494      | 159 kr.   | 29.953      | 35 kr.    |  |
| Marts       | 24.646       | 347 kr.   | 24.854      | 259 kr.   | 21.824      | 263 kr.   | 25.041      | 291 kr.   |  |
| April       | 22.047       | 311 kr.   | 22.838      | 309 kr.   | 22.058      | 230 kr.   | 29.338      | 132 kr.   |  |
| Maj         | 24.971       | 159 kr.   | 25.320      | 110 kr.   | 20.280      | 45 kr.    | 25.150      | 104 kr.   |  |
| Juni        | 24.218       | 263 kr.   | 24.733      | 151 kr.   | 23.965      | 32 kr.    | 27.371      | 288 kr.   |  |
| Juli        | 25.735       | 147 kr.   | 21.184      | 312 kr.   | 23.032      | 149 kr.   | 25.044      | 305 kr.   |  |
| August      | 23.638       | 272 kr.   | 23.174      | 203 kr.   | 21.273      | 28 kr.    | 29.506      | 286 kr.   |  |
| September   | 25.749       | 46 kr.    | 25.999      | 310 kr.   | 21.584      | 189 kr.   | 29.061      | 199 kr.   |  |
| Oktober     | 24.437       | 257 kr.   | 22.639      | 87 kr.    | 19.625      | 236 kr.   | 27.113      | 226 kr.   |  |
| November    | 25.355       | 36 kr.    | 23.949      | 220 kr.   | 19.832      | 283 kr.   | 25.953      | 320 kr.   |  |
| December    | 25.899       | 144 kr.   | 23.179      | 50 kr.    | 20.583      | 116 kr.   | 28.670      | 145 kr.   |  |
| Hovedtotal  | 293.866      | 117 kr.   | 281.715     | 138 kr.   | 257.436     | 86 kr.    | 328.464     | 142 kr.   |  |
|             |              |           |             |           |             |           |             |           |  |

Figur 36 Denne pivottabel bruger et beregnet felt.

## Tip Formlerne du udvikler kan også bruge regnearksfunktioner, men funktioner kan ikke referere til celler og navngivne områder.

#### Indsæt et beregnet element

Det følgende afsnit beskriver, hvordan du opretter et beregnet felt. Excel giver dig også mulighed for at oprette et beregnet element til et felt i pivottabellen. Husk på at et beregnet felt kan være et alternativ til at tilføje en ny felt (kolonne) til din datakilde. Et beregnet element er derimod et alternativ til at tilføje nye rækker til datakilden –række der indeholder formler der referere til andre rækker.

I dette eksempel opretter du fire beregnet elementer. Hvert element repræsentere kommisionsindtjeningen på de kvartalsvise salg, og følger dette skema:

- Kvartal 1: 10% salgene i januar, februar og marts
- Kvartal 2: 11% salgene i april, maj og juni
- Kvartal 3: 12% af salgene i juli, august og september
- Kvartal 4: 12,5% af salgene i oktober, november og december
- Bemærk Tilretning af kildedatene for at opnå samme information kræver indsætning af 16 nye rækker, hver med formler. Så dette eksempel med oprettelse af fire beregnet felter kan være en nemmere opgave.

For at oprette et beregnet felt der beregner kommissionen for januar, februar og marts følger du disse trin:

- Flyt cellemarkøren til rækkeområdet i pivottabellen og vælg Værktøjer til pivottabel → Analyser → Beregninger → Felter, elementer og sæt → Beregnet element. Excel viser dig nu dialogboksen Indsæt beregnet element.
- Indtast et navn til det nye element i feltet Navn og angiv formlen i feltet Formel (se figur 37). Formlen kan bruge de elementer, der er i boksen Elementer, men kan ikke bruge regnearksfunktioner. I dette eksempel kaldes det nye element for Kvartal 1 kommission, og formlen ser ud på følgende måde:

=10%\*(Januar+ Februar+ Marts)

| Indsæt k                    | peregnet element i "Måned" |       |                            |        | ?               | $\times$ |
|-----------------------------|----------------------------|-------|----------------------------|--------|-----------------|----------|
| <u>N</u> avn:               | Kvartal1 Kommision         |       |                            | $\sim$ | <u>R</u> ediger |          |
| <u>F</u> ormel:             | =10%*(Januar +Februar +M   | larts | )                          |        | <u>S</u> let    |          |
| Fe <u>l</u> ter:            |                            |       | <u>E</u> lementer:         |        |                 |          |
| Sælger<br>Afdeling<br>Måned | J                          | ^     | Januar<br>Februar<br>Marts |        |                 | ^        |
| Salgstal<br>Enheder         | rsolgt                     |       | April<br>Maj<br>Juni       |        |                 |          |
|                             |                            | ~     | Juli<br>August             |        |                 | ~        |
|                             | <u>I</u> ndsæt fe          | elt   |                            |        | indsæt elen     | ient     |
|                             |                            |       |                            | ОК     | Luk             | :        |

Figur 37 Dialogboksen Indsæt beregnet element.

- 3. Klik på knappen Læg til.
- 4. Gentag punkt 2 og 3 for at oprette yderligere tre beregnet elementer:
  - Kvartal 2: 11%\*(april, maj og juni)
  - Kvartal 3: 12%\*(salgene i juli, august og september)
  - Kvartal 4: 12,5%\*(oktober, november og december)
- 5. Klik OK for at lukke dialogboksen.
- Bemærk Et beregnet element vises ikke i panelet Pivottabelfelter. Det er kun felter der vises i feltlisten.
- Forsigtig Hvis du bruger et beregnet elmenet i din pivottabel, kan du blive nød til at slå visningen af Hovedtotalen fra, for at undgå en dobbelt sammenlægning. I dette eksempel inkluderer Hovedtotalen det beregnet element, så kommissionens størrelse er inkluderet i salgstallene. For at slå Hovedtotalen fra vælges Værktøjer til pivottabel → Design → Layout → Hovedtotal.

Efter du har oprettet de beregnet felter, vises de i pivottabellen. Figur 38 viser pivottabellen efter tilføjelsen af de fire beregnet felter. Bemærk at de beregnet felter tilføjes i bunden af elementerne Måned. Du kan om arrangere elementerne ved at vælge cellen og trække dets kant. En anden mulighed er at oprette to grupper: en til salgstallene og en til kommissionsberegningerne. Figur 39 viser pivottabellen efter oprettelsen af to grupper og tilføjelse af hovedtotaler.

|    | А                  | В              | с      | D       | Е      | F          |  |
|----|--------------------|----------------|--------|---------|--------|------------|--|
| 1  |                    |                |        |         |        |            |  |
| 2  |                    |                |        |         |        |            |  |
| 3  | Sum af Salgstal    | Kolonnenavne 💌 |        |         |        |            |  |
| 4  | Rækkenavne 🔹       | Anne           | Bent   | Cecilie | Daniel | Hovedtotal |  |
| 5  | Januar             | 23.040         | 20.024 | 19.886  | 26.264 | 89.214     |  |
| 6  | Februar            | 24.131         | 23.822 | 23.494  | 29.953 | 101.400    |  |
| 7  | Marts              | 24.646         | 24.854 | 21.824  | 25.041 | 96.365     |  |
| 8  | April              | 22.047         | 22.838 | 22.058  | 29.338 | 96.281     |  |
| 9  | Maj                | 24.971         | 25.320 | 20.280  | 25.150 | 95.721     |  |
| 10 | Juni               | 24.218         | 24.733 | 23.965  | 27.371 | 100.287    |  |
| 11 | Juli               | 25.735         | 21.184 | 23.032  | 25.044 | 94.995     |  |
| 12 | August             | 23.638         | 23.174 | 21.273  | 29.506 | 97.591     |  |
| 13 | September          | 25.749         | 25.999 | 21.584  | 29.061 | 102.393    |  |
| 14 | Oktober            | 24.437         | 22.639 | 19.625  | 27.113 | 93.814     |  |
| 15 | November           | 25.355         | 23.949 | 19.832  | 25.953 | 95.089     |  |
| 16 | December           | 25.899         | 23.179 | 20.583  | 28.670 | 98.331     |  |
| 17 | Kvartal1 Kommision | 7.182          | 6.870  | 6.520   | 8.126  | 28.698     |  |
| 18 | Kvartal2 Kommision | 8.548          | 8.747  | 7.956   | 9.823  | 35.075     |  |
| 19 | Kvartal3 Kommision | 9.015          | 8.443  | 7.907   | 10.033 | 35.397     |  |
| 20 | Kvartal4 Kommision | 9.461          | 8.721  | 7.505   | 10.217 | 35.904     |  |
| 21 |                    |                |        |         |        |            |  |

Figur 38 Denne pivottabel bruger beregnet elementer til kvartalstotalerne.

|    | А                        | В              | С       | D       | Е       | F          |
|----|--------------------------|----------------|---------|---------|---------|------------|
| 1  |                          |                |         |         |         |            |
| 2  |                          |                |         |         |         |            |
| 3  | Sum af Salgstal          | Kolonnenavne 💌 |         |         |         |            |
| 4  | Rækkenavne 🔹             | Anne           | Bent    | Cecilie | Daniel  | Hovedtotal |
| 5  | Måned salgstal           |                |         |         |         |            |
| 6  | Januar                   | 23.040         | 20.024  | 19.886  | 26.264  | 89.214     |
| 7  | Februar                  | 24.131         | 23.822  | 23.494  | 29.953  | 101.400    |
| 8  | Marts                    | 24.646         | 24.854  | 21.824  | 25.041  | 96.365     |
| 9  | April                    | 22.047         | 22.838  | 22.058  | 29.338  | 96.281     |
| 10 | Maj                      | 24.971         | 25.320  | 20.280  | 25.150  | 95.721     |
| 11 | Juni                     | 24.218         | 24.733  | 23.965  | 27.371  | 100.287    |
| 12 | Juli                     | 25.735         | 21.184  | 23.032  | 25.044  | 94.995     |
| 13 | August                   | 23.638         | 23.174  | 21.273  | 29.506  | 97.591     |
| 14 | September                | 25.749         | 25.999  | 21.584  | 29.061  | 102.393    |
| 15 | Oktober                  | 24.437         | 22.639  | 19.625  | 27.113  | 93.814     |
| 16 | November                 | 25.355         | 23.949  | 19.832  | 25.953  | 95.089     |
| 17 | December                 | 25.899         | 23.179  | 20.583  | 28.670  | 98.331     |
| 18 | Måned salgstal Total     | 293.866        | 281.715 | 257.436 | 328.464 | 1.161.481  |
| 19 | Kvartal kommission       |                |         |         |         |            |
| 20 | Kvartal1 Kommision       | 7.182          | 6.870   | 6.520   | 8.126   | 28.698     |
| 21 | Kvartal2 Kommision       | 8.548          | 8.747   | 7.956   | 9.823   | 35.075     |
| 22 | Kvartal3 Kommision       | 9.015          | 8.443   | 7.907   | 10.033  | 35.397     |
| 23 | Kvartal4 Kommision       | 9.461          | 8.721   | 7.505   | 10.217  | 35.904     |
| 24 | Kvartal kommission Total | 34.206         | 32.781  | 29.888  | 38.199  | 135.074    |
| 25 |                          |                |         |         |         |            |
| 20 |                          |                |         |         |         |            |

Figur 39 Pivottabellen efter oprettelse af to grupper og tilføjelse af subtotaler.

## Filtrer pivottabellen med udsnitsværktøj

Et udsnit gør det nemmere at filtrere data i en pivottabel. Figur 40 viser en pivottabel med tre udsnitsværktøjer. Hvert udsnitsværktøj repræsenterer et bestemt felt. I dette tilfælde viser pivottabellen data for Eksisterende kunder, åbnet af bakkassere i afdeling Midt.

|    | А                 | В     |            | с             | D | E |      | F          | G  | н        |      | 1        | J      | к     |     |
|----|-------------------|-------|------------|---------------|---|---|------|------------|----|----------|------|----------|--------|-------|-----|
| 1  | Afdeling          | Midt  | <b>"</b> T |               |   |   |      |            |    |          |      |          |        |       |     |
| 2  |                   |       |            |               |   |   | Kun  | de         | š= | <b>×</b> |      | Åbnet_af |        | ¥E 🍢  |     |
| 3  | Туре              | Total |            | Antal kontoer |   |   | _    |            |    |          | - li |          |        |       | i 📖 |
| 4  | Check             |       | 210.543    | 30            |   |   | Ek   | sisterende | 2  |          |      | Вапкказ  | ser    |       |     |
| 5  | Depositum         | :     | 215.468    | 22            |   |   | N    | /          |    |          |      | Ny konto | medarb | ejder |     |
| 6  | Opsparing         |       | 195.277    | 22            |   |   |      |            |    |          | Ì    |          |        |       |     |
| 7  | Pensionsopsparing |       | 9.095      | 1             |   | L |      |            |    |          |      |          |        |       |     |
| 8  | Hovedtotal        |       | 630.383    | 75            |   |   |      |            |    |          |      |          |        | ×     |     |
| 9  |                   |       |            |               |   |   | Afde | eling      |    |          |      |          |        | ¥= 🍢  | _   |
| 10 |                   |       |            |               |   |   | Mi   | dt         |    |          |      |          |        |       |     |
| 11 |                   |       |            |               |   |   |      |            |    |          |      |          |        |       | í L |
| 12 |                   |       |            |               |   |   |      | ira        |    |          |      |          |        |       | ! L |
| 13 |                   |       |            |               |   |   | Ve   | st         |    |          |      |          |        |       |     |
| 14 |                   |       |            |               |   |   |      |            |    |          |      |          |        |       |     |
| 15 |                   |       |            |               |   |   |      |            |    |          |      |          |        |       | _   |

Figur 40 Brug af udsnitsværktøjer til at filtrere data vist i en pivottabel.

For at tilføje et eller flere udsnitsværktøjer til et regneark, startes med at vælge en vilkårlig celle i en pivottabel og vælg derefter Indsæt  $\rightarrow$  Filtre  $\rightarrow$  Udsnitsværktøj. Dialogboksen Indsæt udsnit vises med alle felter i pivottabellen. Afkryds de udsnit du vil have og klik OK.

For at få vist flere værdier holder du Ctrl nede mens du klikker på knapperne i udsnittet.

For at bruge et udsnit til at filtrere data i en pivottabel klikker du bare på knappen. For at få vist flere værdier holder du Ctrl nede mens du klikker på knapperne i udsnitsværktøjet. Hold Shift nede og klik for at vælge en serie af sammenhængende knapper.

Figur 41 viser en pivottabel og et pivotdiagram. To udsnitsværktøjer bliver brugt til at filtrere data (efter afdeling og efter måned). I dette tilfælde viser pivottabellen (og pivotdiagrammet) kun data for Assens, Fåborg og Odense for månederne januar, februar og marts. Udsnitsværktøjet giver mulighed for hurtigt og nemt at oprette et interaktivt diagram.

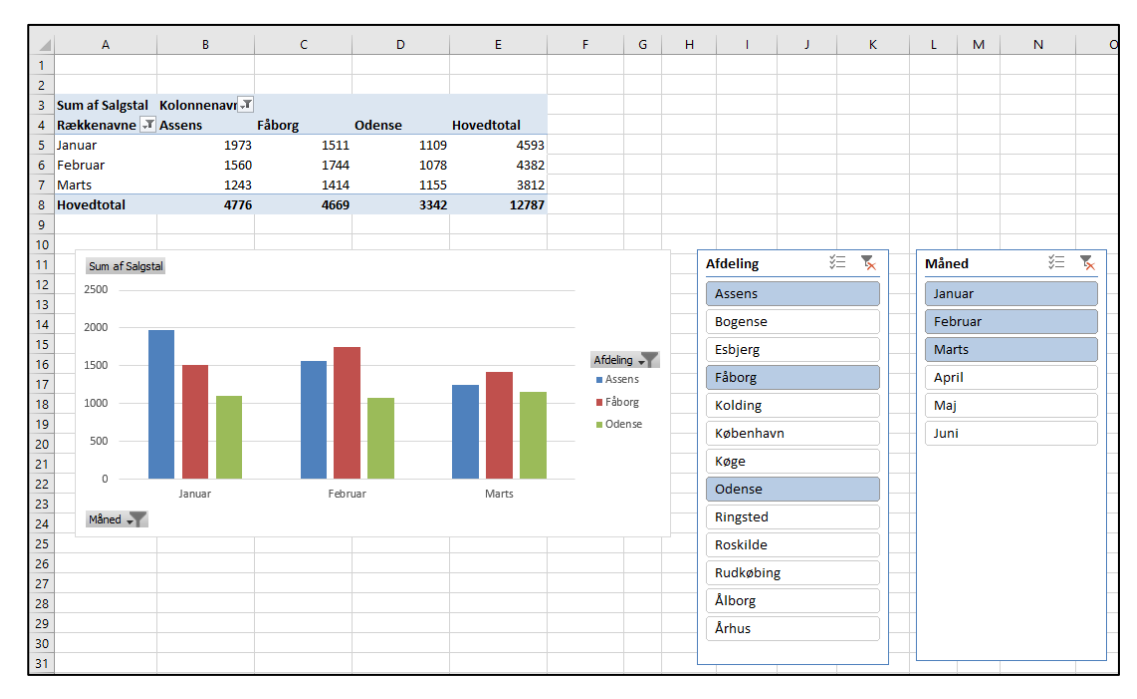

Figur 41 Brug af udsnitsværktøjet til at filtrer en pivottabel efter afdeling.

## Filtrer pivottabeller med en tidslinje

En tidslinje er begrebsmæssigt det samme som et udsnitsværktøj, men dette værktøj er designet til at simplificere filtreringen i en pivottabel.

En tidslinje er kun relevant, hvis din pivottabel har et felt, der er formateret som en dato. Denne funktion fungerer ikke med klokkeslæt. For at tilføje en tidslinje markeres en celle i en pivottabel og derefter vælges Indsæt  $\rightarrow$  Filtrer  $\rightarrow$  Tidslinje. Excel viser nu en dialogboksen der indeholder alle datobaseret felter. Hvis din pivottabel ikke har et felt der er formateret som en dato viser Excel en fejlmeddelelse.

Figur 42 viser en pivottabel oprette ud fra de data der er i kolonnerne A:E. Pivottabellen bruger en tidslinje, der er sat op til at filtrere datoer efter kvartaler. Klik på en knap der korrespondere med det kvartal du vil se, og derefter opdateres pivottabellen med det samme. For at vælge et interval af kvartaler, holdes Shift nede mens du klikker den første og sidste knap i intervallet. Andre filtrerings muligheder (vælges i listefeltet i øverste højre hjørne) er år, måned og dag. I figuren viser pivottabellens data fra de to første kvartaler i 2016.

|    |       | А          | В            | с       |   | D         |       | E      | F |       | G           | н            | 1         | L         |       | к      |        |
|----|-------|------------|--------------|---------|---|-----------|-------|--------|---|-------|-------------|--------------|-----------|-----------|-------|--------|--------|
| 1  | Ordre | -          | Kunde        | Produkt | - | Enheder 🛛 | Total | -      |   |       |             |              |           |           |       |        |        |
| 2  |       | 02-01-2013 | Eksisterende | Dadler  |   |           | 2     | 198    |   |       |             |              |           |           |       |        |        |
| 3  |       | 02-01-2013 | Eksisterende | Figner  |   | :         | L     | 178    |   | Sum   | af Total    | Kolonnenav 🔻 |           |           |       |        |        |
| 4  |       | 02-01-2013 | Eksisterende | Figner  |   | :         | L     | 178    |   | Ræk   | kenavne 💌   | Eksisterende | Ny        | Hovedtot  | tal   |        |        |
| 5  |       | 02-01-2013 | Ny           | Nødder  |   |           | L     | 188    |   | Dadl  | er          | 1.946        | 4.5       | 52        | 6.508 |        |        |
| 6  |       | 02-01-2013 | Ny           | Dadler  |   | :         | L     | 212,95 |   | Figne | er          | 38.870       | 64.4      | .8 10     | 3.289 |        |        |
| 7  |       | 02-01-2013 | Ny           | Dadler  |   | :         | L     | 197,95 |   | Nøde  | der         |              | 20.8      | 58 2      | 0.868 |        |        |
| 8  |       | 03-01-2013 | Ny           | Figner  |   | :         | L     | 213    |   | Hove  | edtotal     | 40.816       | 89.8      | 18 13     | 0.665 |        |        |
| 9  |       | 03-01-2013 | Ny           | Figner  |   |           | L     | 213    |   |       |             |              |           |           |       |        |        |
| 10 |       | 04-01-2013 | Ny           | Dadler  |   |           | 2     | 206,95 |   |       |             |              |           |           |       |        |        |
| 11 |       | 04-01-2013 | Ny           | Dadler  |   |           | L     | 186,95 |   |       |             |              |           |           |       |        |        |
| 12 |       | 04-01-2013 | Eksisterende | Dadler  |   |           | 2     | 198    |   |       |             |              |           |           |       |        |        |
| 13 |       | 04-01-2013 | Ny           | Figner  |   |           | L     | 213    |   |       | Ordre       |              |           |           |       |        | ∽      |
| 14 |       | 05-01-2013 | Ny           | Dadler  |   | :         | L     | 212,95 |   |       | 1 kvt - 2 l | kvt 2016     |           |           |       | KVART  | ALER - |
| 15 |       | 05-01-2013 | Ny           | Dadler  |   | :         | L     | 212,95 |   |       | 2015        |              | 2         | 016       |       |        |        |
| 16 |       | 06-01-2013 | Eksisterende | Dadler  |   | :         | L     | 178    |   |       | 2015        | 2 1          | 4 lun 1   | 010       |       | 2 1    | 4.104  |
| 17 |       | 06-01-2013 | Eksisterende | Figner  |   | :         | 2     | 183    |   |       | 2. KVI      | . 5. KVL     | 4. KVL. 1 | . KVL. 2. | KVL.  | J. KVL | 4. KVL |
| 18 |       | 06-01-2013 | Ny           | Dadler  |   | :         | 2     | 232,95 |   |       |             |              |           |           |       |        |        |
| 19 |       | 07-01-2013 | Eksisterende | Dadler  |   | :         | L     | 178    |   |       | •           |              |           |           |       |        |        |
| 20 |       | 07-01-2013 | Eksisterende | Dadler  |   |           | L     | 178    |   |       |             |              |           |           |       |        |        |
| 21 |       | 07-01-2013 | Eksisterende | Figner  |   |           | 2     | 198    |   |       |             |              |           |           |       |        |        |

Figur 42 Brug en tidslinje til at filtrer en pivottabel efter dato.

Du kan selvfølgelig bruge både udsnitsværktøjet og tidslinjen i en pivottabel. En tidslinje har samme typer af formateringsmuligheder som et udsnitsværktøj, så du kan derfor oprette attraktive interaktive betjeningspaneler, der gør det nemmere at filtrere en pivottabel.

## Referer til celler i en pivottabel

I nogle tilfælde vil du måske oprette en formel, der refererer til en eller flere celler i en pivottabel. Figur 43 viser en simpel pivottabel, der viser indtægter og udgifter for tre år. I denne pivottabel er feltet Måned skjult så pivottabellen viser totalen for året.

|   | А             | В                | С               | D | E | F       |  |
|---|---------------|------------------|-----------------|---|---|---------|--|
| 1 |               |                  |                 |   |   |         |  |
| 2 |               |                  |                 |   |   |         |  |
| 3 | Rækkenavne 💌  | Sum af Indtægter | Sum af Udgifter |   |   | Forhold |  |
| 4 | <b>± 2015</b> | 1.256.274        | 525.288         |   |   | 41,81%  |  |
| 5 | <b>± 2016</b> | 1.357.068        | 533.893         |   |   | 39,34%  |  |
| 6 | ± 2017        | 1.583.717        | 646.181         |   |   | 40,80%  |  |
| 7 | Hovedtotal    | 4.197.059        | 1.705.362       |   |   | 40,63%  |  |
| 8 |               |                  |                 |   |   |         |  |

Figur 43 Formlerne i kolonne F refererer til cellerne i pivottabellen.

Kolonne F indeholder formler, og denne kolonne er ikke en del af pivottabellen. Disse formler beregner forholdet mellem udgifter og indtægter for hvert år. Jeg har oprettet disse formler ved at pege på cellerne. Du vil måske forvente denne formel i celle F4:

=C3/B3

Rent faktisk er formlen i celle F4

=GETPIVOTDATA("Sum af Udgifter";\$A\$3;"År";2015)/GETPIVOTDATA("Sum af Indtægter";\$A\$3;"År";2015)

Når du bruger teknikken med at pege når du skal oprette en formel, der referer til en celle i en pivottabel. Excel erstatter simpelthen cellereferencerne med en meget mere kompliceret funktion GETPIVOTDATA. Hvis du indtaster cellereference manuelt (i stedet for at udpege dem) bruger Excel ikke funktionen GETPIVOTDATA. Årsagen? Ved at bruge funktionen GETPIVOTDATA sikre du dig at formlen vil fortsætte med at referere til de tilsigtet celler hvis pivottabellen ændrer layout. Figur 44 viser pivottabellen efter udvidelse af årene for at se detaljer om månederne. Som du kan se viser formlerne i kolonne F stadig det korrekte resultat, selvom de refererende celler er placeret anderledes. Havde jeg brugt en simpel cellereference ville formlerne have returneret et forkert resultat efter udvidelsen af årene.

|    | А             | В                | С               | D | E | F       |
|----|---------------|------------------|-----------------|---|---|---------|
| 1  |               |                  |                 |   |   |         |
| 2  |               |                  |                 |   |   |         |
| 3  | Rækkenavne 💌  | Sum af Indtægter | Sum af Udgifter |   |   | Forhold |
| 4  | <b>■ 2015</b> | 1.256.274        | 525.288         |   |   | 41,81%  |
| 5  | Januar        | 98.085           | 42.874          |   |   | 39,34%  |
| 6  | Februar       | 98.698           | 44.167          |   |   | 40,80%  |
| 7  | Marts         | 102.403          | 43.349          |   |   | 40,63%  |
| 8  | April         | 106.044          | 43.102          |   |   |         |
| 9  | Maj           | 105.361          | 45.005          |   |   |         |
| 10 | Juni          | 105.729          | 44.216          |   |   |         |
| 11 | Juli          | 105.557          | 43.835          |   |   |         |
| 12 | August        | 109.669          | 41.952          |   |   |         |
| 13 | September     | 107.233          | 44.071          |   |   |         |
| 14 | Oktober       | 105.048          | 43.185          |   |   |         |
| 15 | November      | 107.446          | 44.403          |   |   |         |
| 16 | December      | 105.001          | 45.129          |   |   |         |
| 17 | □ 2016        | 1.357.068        | 533.893         |   |   |         |
| 18 | Januar        | 109.699          | 46.245          |   |   |         |
| 19 | Februar       | 109.146          | 45.672          |   |   |         |
| 20 | Marts         | 106.576          | 44.143          |   |   |         |
| 21 | April         | 108.911          | 43.835          |   |   |         |
| 22 | Maj           | 108.011          | 44.114          |   |   |         |
| 23 | Juni          | 111.361          | 44.648          |   |   |         |
| 24 | Juli          | 114.278          | 44.822          |   |   |         |
| 25 | August        | 112.965          | 44.053          |   |   |         |
| 26 | September     | 114.215          | 43.773          |   |   |         |
| 27 | Oktober       | 118.373          | 44.469          |   |   |         |
| 28 | November      | 120.739          | 44.438          |   |   |         |
| 29 | December      | 122.794          | 43.681          |   |   |         |
| 30 | <b>■ 2017</b> | 1.583.717        | 646.181         |   |   |         |
| 31 | Januar        | 127.735          | 45.495          |   |   |         |
| 32 | Februar       | 127.246          | 47.710          |   |   |         |
| 33 | Marts         | 127.289          | 48.402          |   |   |         |

Figur 44 Efter udvidelsen af pivottabellen, vil formlerne der benytter GETPIVOTDATA stadig vise det rigtig resultat.

- Pas på Der knytter sig en advarsel til brugen funktionen GETPIVOTDATA: Dataene der udtrækkes skal være synlig i pivottabellen. Hvis du justerer pivottabellen så værdien der bliver brugt af GETPIVOTDATA ikke længere er synlig, vil formlen returnere en fejl.
- Tip Det kan være du vil undgå at Excel bruger funktionen GETPIVOTDATA når du peger på en celle i pivottabellen i forbindelse med oprettelsen af en formel. Hvis det gælder skal du vælge Værktøjer til pivottabel → Analyser → Indstillinger → Generér GetPivotData (denne kommando kan slås til og fra).

## Opret et pivotdiagram

Et pivotdiagram er en grafisk præsentation af en dataopsummering vist i en pivottabel. Hvis du er bekendt med oprettelse af diagrammer i Excel, vil du ikke have problemer med at oprette og redigere pivotdiagrammer. Alle Excels diagramindstillinger er tilgængelig i et pivotdiagram.

Excel tilbyde flere forskellige måder hvorpå et pivotdiagram kan oprettes:

- Vælg en celle i en eksisterende pivottabel og vælg derefter Værktøjer til pivottabel → Analyser → Pivotdiagram.
- Vælg en celle i en eksisterende pivottabel og vælg derefter Indsæt  $\rightarrow$  Diagrammer  $\rightarrow$  Pivotdiagram.
- Vælg Indsæt → Diagrammer → Pivotdiagram. Excel spørg efter datakilden og opretter et pivotdiagram.
- Vælg Indsæt → Diagrammer → Pivotdiagram og pivottabel. Excel spørg efter datakilden og opretter en pivottabel og et pivotdiagram.

#### Et eksempel på et pivotdiagram

Figur 45 viser en del af en tabel der holder styr på det daglige salg i forskellige afdeling. Feltet Dato indeholder datoer for hele året (dog ikke weekender), feltet Afdeling indeholder afdelingens navn (Øst, Syd eller Vest), feltet Salg indeholder hvor meget der er solgt for.

|    | Α          | В        | С      |  |
|----|------------|----------|--------|--|
| 1  | Dato       | Afdeling | Salg   |  |
| 2  | 02-01-2017 | Øst      | 10.909 |  |
| 3  | 03-01-2017 | Øst      | 11.126 |  |
| 4  | 04-01-2017 | Øst      | 11.224 |  |
| 5  | 05-01-2017 | Øst      | 11.299 |  |
| 6  | 06-01-2017 | Øst      | 11.265 |  |
| 7  | 09-01-2017 | Øst      | 11.328 |  |
| 8  | 10-01-2017 | Øst      | 11.494 |  |
| 9  | 11-01-2017 | Øst      | 11.328 |  |
| 10 | 12-01-2017 | Øst      | 11.598 |  |
| 11 | 13-01-2017 | Øst      | 11.868 |  |
| 12 | 16-01-2017 | Øst      | 11.702 |  |
| 13 | 17-01-2017 | Øst      | 11.846 |  |
| 14 | 18-01-2017 | Øst      | 11.898 |  |
| 15 | 19-01-2017 | Øst      | 11.871 |  |
| 16 | 20-01-2017 | Øst      | 12.053 |  |
| 17 | 23-01-2017 | Øst      | 12.073 |  |
| 18 | 24-01-2017 | Øst      | 12.153 |  |
| 19 | 25-01-2017 | Øst      | 12.226 |  |
| 20 | 26-01-2017 | Øst      | 12.413 |  |
| 21 | 27-01-2017 | Øst      | 12.663 |  |
| 22 | 30-01-2017 | Øst      | 12.571 |  |
| 23 | 31-01-2017 | Øst      | 12.508 |  |
| 24 | 01-02-2017 | Øst      | 12.390 |  |
| 25 | 02-02-2017 | Øst      | 12.649 |  |
| 26 | 03-02-2017 | Øst      | 12.697 |  |
| 27 | 06-02-2017 | Øct      | 12 878 |  |

Figur 45 Denne data skal bruges til oprettelse af et pivotdiagram.

Figur 46 viser pivottabellen oprettet ud fra tabellen. Dato feltet er i RÆKKE sektionen, og datoerne er grupperet efter måneder. Feltet Afdeling er i KOLONNE sektionen. Feltet Salg er i VÆRDI sektionen.

Pivottabellen er meget nemmere at forstå end de oprindelige rå data, men det vil være nemmere at se en udvikling i et diagram.

For at oprette et pivotdiagram markeres en celle i pivottabellen og vælg derefter Værktøjer til pivottabel  $\rightarrow$ Analyser  $\rightarrow$  Pivotdiagram. Excel viser nu dialogboksen Indsæt diagram, hvor du kan vælge en diagramtype. I dette eksempel vælges en Kurve med datamærker og klik OK. Excel opretter et pivotdiagram vist i figur 47.

Diagrammet gør det nemt at se en stigende salgsudvikling for afdeling Vest, og en nedgang for afdeling Syd, og et relativt fladt salg for afdeling Øst.

Et pivotdiagram Indeholder feltknapper der giver dig mulighed for at filtrere den data du ser i diagrammet. For at fjerne feltknapperne højre klikkes på en knap og kommandoen skjul vælges i genvejsmenuen.

Når du markere et pivotdiagram viser båndet en ny indholdsbestemt fane: Pivotdiagram værktøjer. Funktionerne er identiske med dem du ser til et standard diagram i Excel, så du kan manipulere med et pivotdiagram lige som du vil.

|    | А            | В          | с         | D         | E          |
|----|--------------|------------|-----------|-----------|------------|
| 1  |              |            |           |           |            |
| 2  |              |            |           |           |            |
| 3  | Sum af Salg  | Kolonnenav |           |           |            |
| 4  | Rækkenavne 🔻 | Syd        | Vest      | Øst       | Hovedtotal |
| 5  | jan          | 171.897    | 99.833    | 259.416   | 531.146    |
| 6  | feb          | 135.497    | 100.333   | 255.487   | 491.317    |
| 7  | mar          | 147.425    | 107.884   | 296.958   | 552.267    |
| 8  | apr          | 131.401    | 110.628   | 248.956   | 490.985    |
| 9  | maj          | 132.165    | 144.889   | 293.192   | 570.246    |
| 10 | jun          | 122.156    | 133.153   | 281.641   | 536.950    |
| 11 | jul          | 110.844    | 147.484   | 263.899   | 522.227    |
| 12 | aug          | 107.935    | 176.325   | 283.917   | 568.177    |
| 13 | sep          | 101.233    | 181.518   | 252.049   | 534.800    |
| 14 | okt          | 104.542    | 212.932   | 273.592   | 591.066    |
| 15 | nov          | 98.041     | 232.032   | 292.585   | 622.658    |
| 16 | dec          | 95.986     | 239.514   | 288.378   | 623.878    |
| 17 | Hovedtotal   | 1.459.122  | 1.886.525 | 3.290.070 | 6.635.717  |
| 18 |              |            |           |           |            |

Figur 46 Denne pivottabel opsummerer salget efter afdeling og måned.

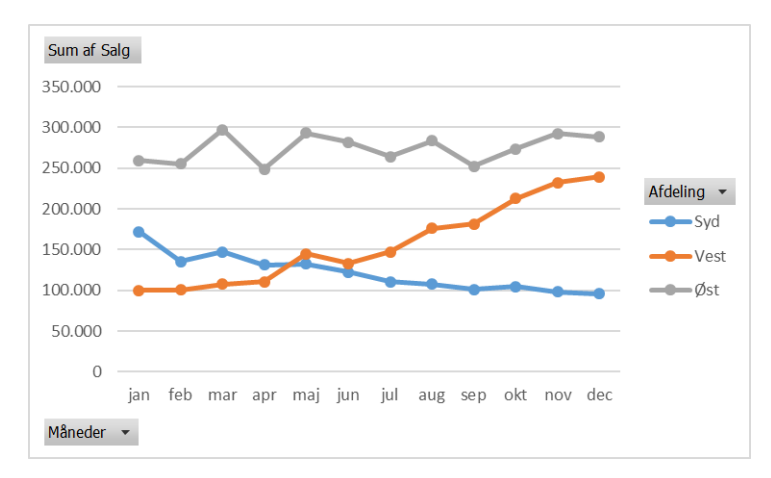

Figur 47 Dette pivotdiagram benytter dataene vist i pivottabellen.

Hvis du ændre den underliggende pivottabel, vil pivotdiagrammet automatisk justeres så det viser den nye opsummerede data. Figur 48 viser et pivotdiagram efter jeg har ændret datogrupperingen til kvartaler.

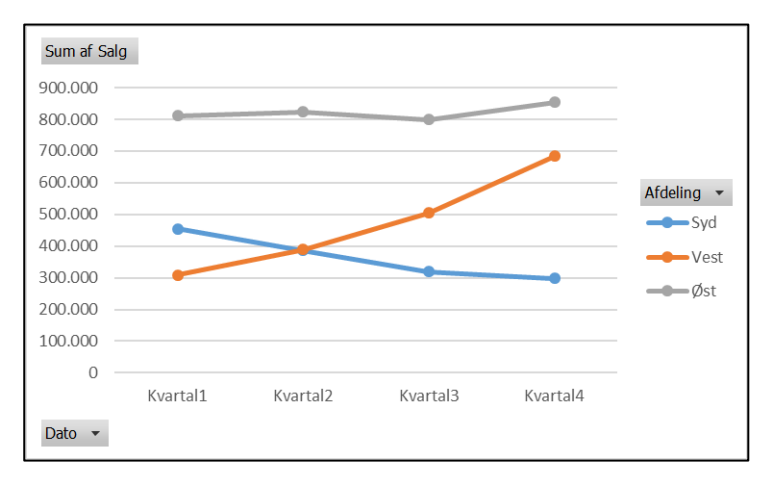

Figur 48 Hvis du ændre pivottabellen vil pivotdiagrammet også ændres.

#### Mere om pivotdiagrammer

Husk på følgende når du bruger pivotdiagrammer:

- En pivottabel og et pivotdiagram er koblet sammen med et tovejslink. Hvis du foretager strukturelle eller filtrerings ændringer på den ene, vil den anden også ændres sig.
- Når du aktivere et pivotdiagram vil opgaveruden Pivottabelfelter ændres til opgaveruden Felter i pivotdiagram. I denne opgaverude erstatter Akse sektionen RÆKKER og Forklaring erstatter KOLONNER.
- Feltknapperne i et pivotdiagram indeholder de samme kontrolelementer som pivotdiagrammets feltoversigt. Disse kontrolelementer giver dig mulighed for at filtrere den data der vises i pivottabellen (og pivotdiagrammet). Hvis du foretager ændringer i diagrammet ved hjælp af disse knapper, vil disse ændringer og blive udført i pivottabellen.
- Hvis du har et pivotdiagram og du sletter den underliggende pivottabel, vil pivotdiagram bevares. Diagrammet serieformler indeholder den oprindelig data gemt i arrays.
- Som standard er pivotdiagrammer indlejret i arket der indeholder pivottabellen. For at flytte pivotdiagrammet til et andet regneark (eller til et diagramark) vælges Værktøjer til pivottabel → Analyser → Handlinger → Flyt diagram.
- Du kan oprette flere pivotdiagrammer ud fra en pivottabel, og du kan manipulere og formatere dem enkeltvist. Men alle diagrammer viser den samme data.
- Udsnitsværktøjer og tidslinjer fungere også sammen med pivotdiagrammer. Se eksemplerne tidligere i notesættet.
- Glem ikke temaerne. Du kan vælge Sidelayout → Temaer → Temaer for at skifte projektmappens tema, både din pivottabel og pivotdiagram vil reflektere det nye tema.